OMLC Maurepas Johann DANTANT et Damien CROISOT 16/30 janvier 2010

### Présence associative sur le web avec Wordpress

Séance 2 : installation et

administration

# Rappel de la séance précédente

#### Introduction

- Les techniques du web
- Présentation du moteur de blog Wordpress
- Votre site de test sur wordpress.com
- Premiers pas sur Wordpress
  - Se connecter à l'interface d'administration
  - Créer un article mise en page
  - Les différents rôles
  - Commentaires et modération
- Publication avancée
  - Insertion de photos, vidéos, etc
  - Tags et catégories
  - Création de pages

## Au programme aujourd'hui

#### • Mise en route

- Acheter un hébergement et un nom de domaine
- Pré-requis techniques
- Télécharger, déployer et installer Wordpress
- Personnaliser Wordpress
  - Choisir et installer un thème
  - Personnaliser un thème
  - Concevoir son propre thème
  - Extensions et widgets
- Administration
  - Gérer les utilisateurs
  - Sauvegarder Wordpress
  - Maintenir Wordpress à jour
  - Surveiller la taille de sa base, configuration avancée

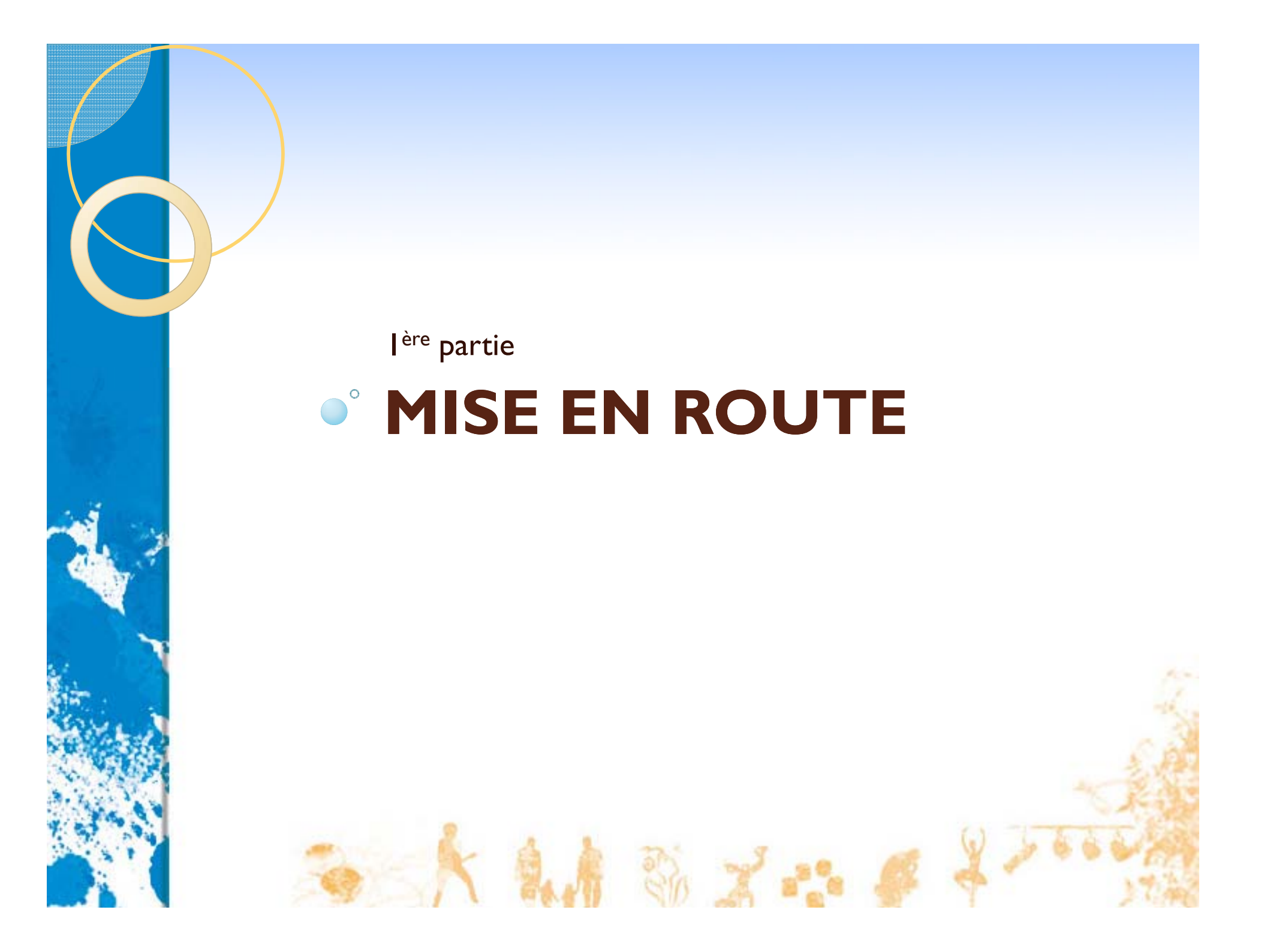

## Hébergement et nom de domaine

#### • L'hébergement

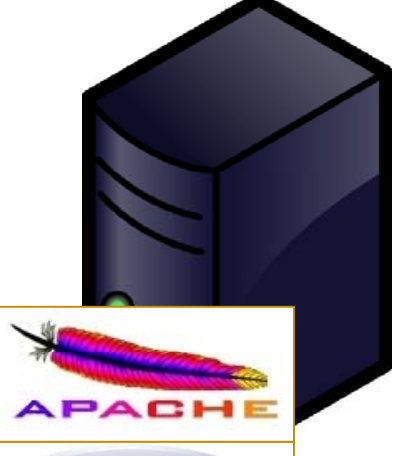

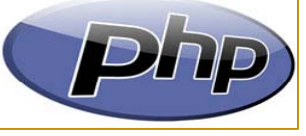

Serveur web

Espace de stockage (disque dur)

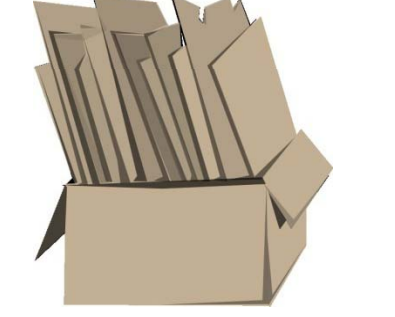

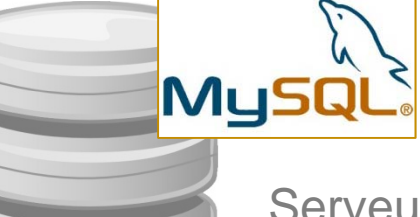

Serveur de base de données

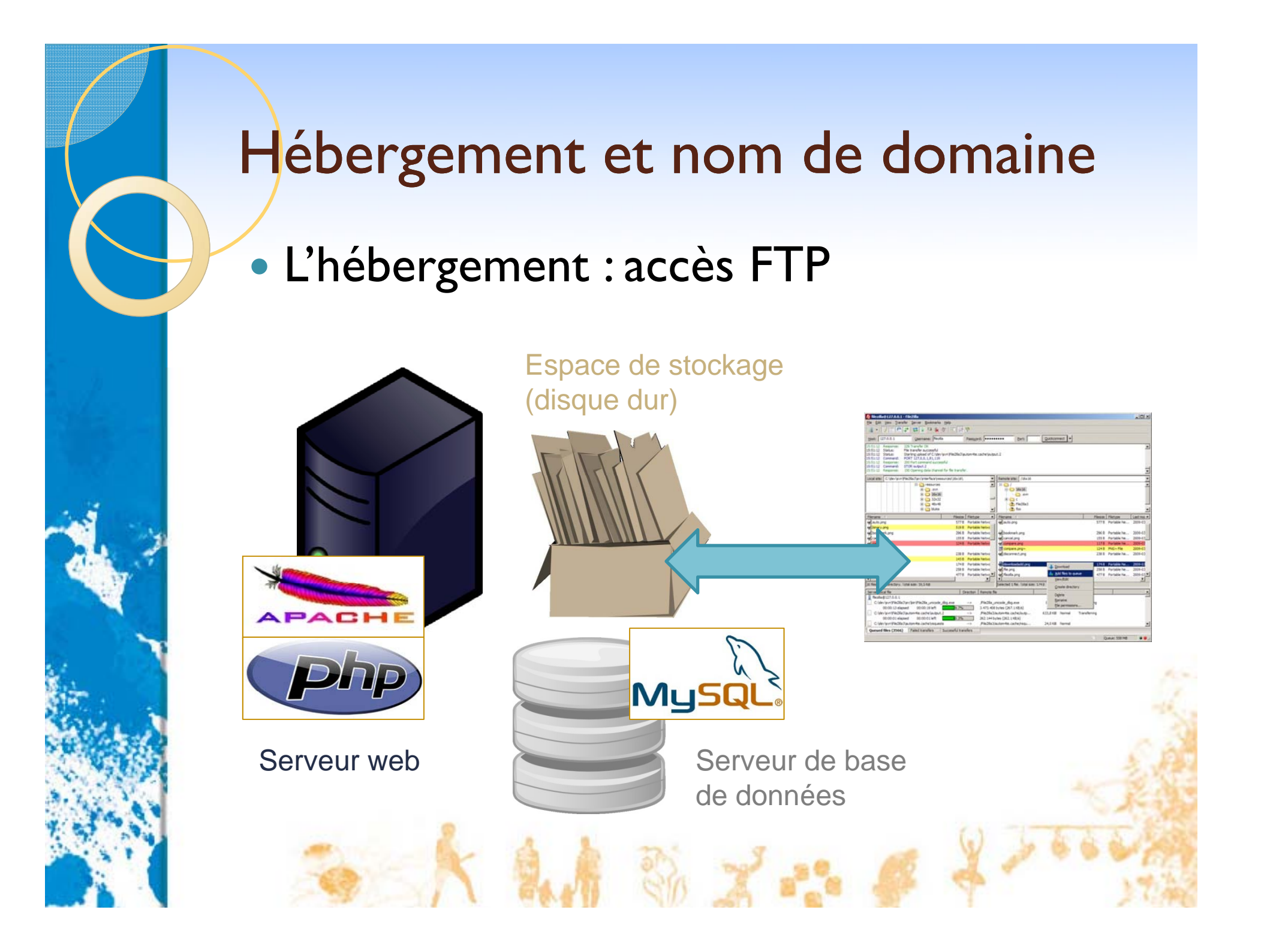

#### Hébergement et nom de domaine

#### • Le nom de domaine

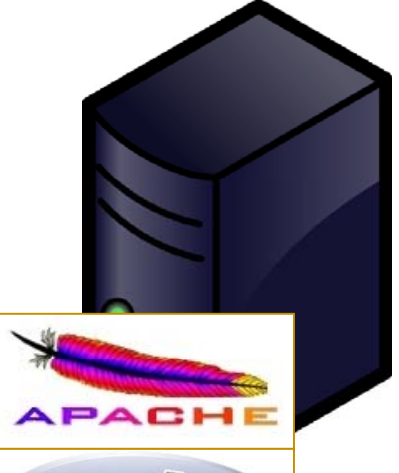

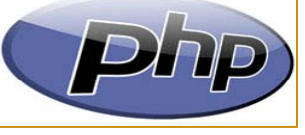

Serveur web

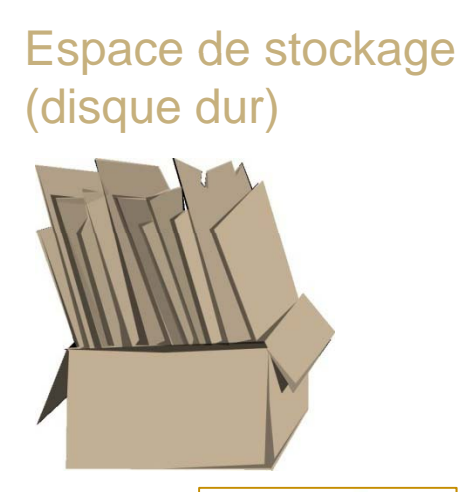

MySQ

mon-association.net mon-association.org mon-association.com mon-association.asso.fr mon-association.fr

Serveur de base de données

. . .

#### Hébergement et nom de domaine

#### • Le nom du serveur

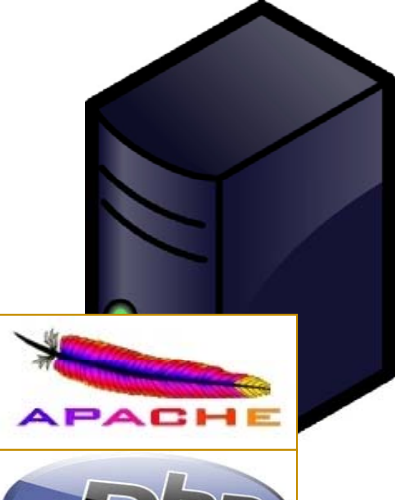

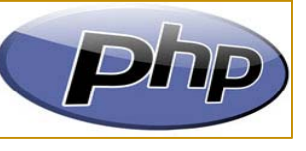

Serveur web

www

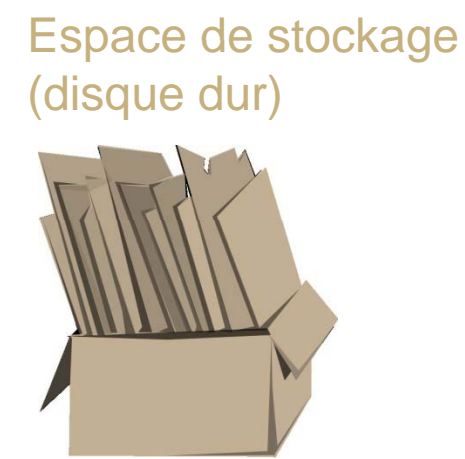

MySQ

mon-association.net mon-association.org mon-association.com mon-association.asso.fr mon-association.fr

Serveur de base de données

. . .

# Acheter un hébergement et un nom de domaine

- Le plus simple est souvent d'acheter les deux ensembles
- Trois grands acteurs (et des dizaines de petits) :
  - OVH
  - Amen
  - landl

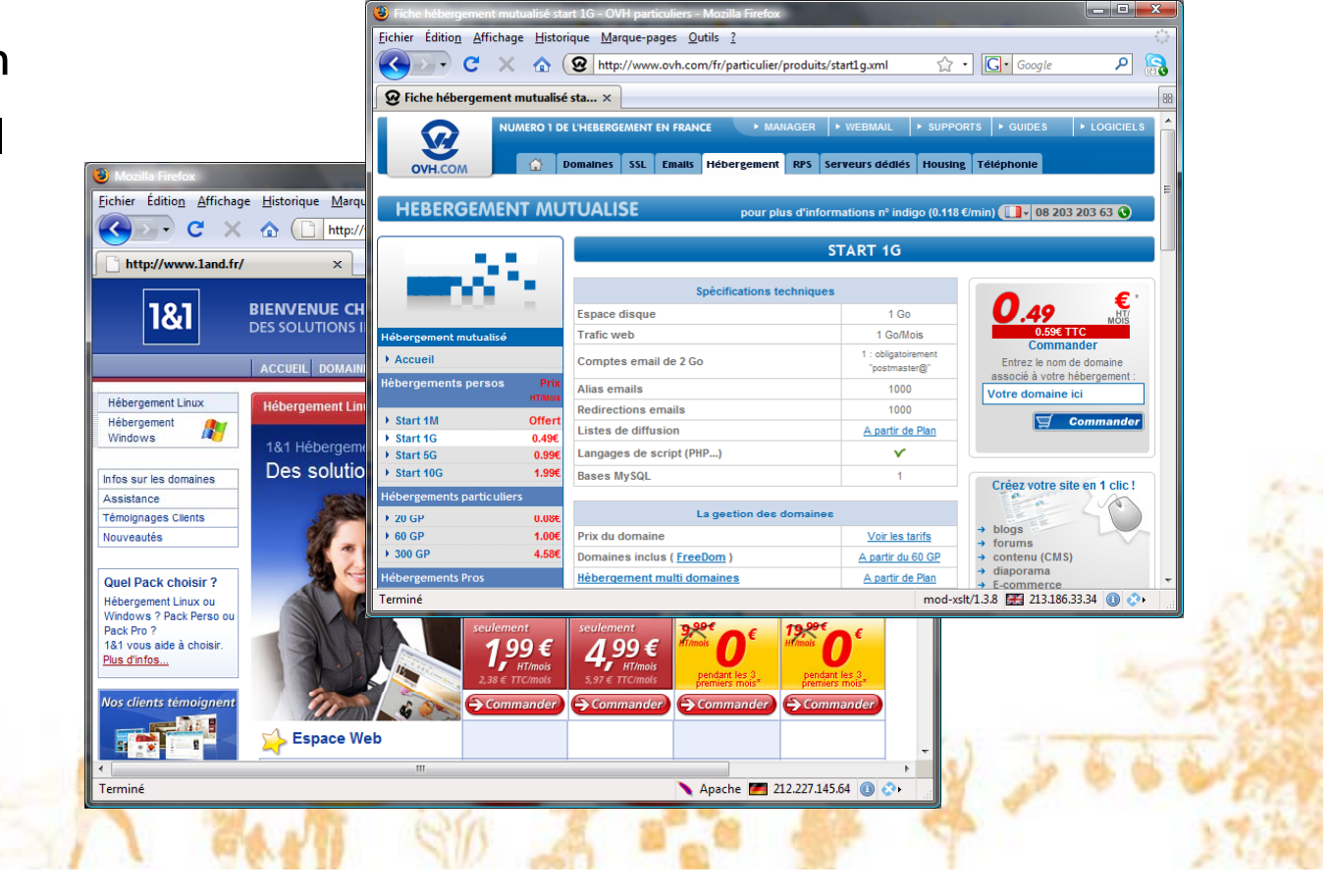

#### Quel hébergement pour Wordpress ?

- Indispensable :
  - Espace disque : 5Mo mini, 100Mo pour être tranquille (beaucoup plus si beaucoup de photos ou de vidéos <u>physiquement</u> sur le site)
  - PHP (PHP4 minimum, PHP5 recommandé)
  - Base MySQL d'au moins 5Mo
  - Accès FTP
- Options intéressantes pour une association :
  - Plusieurs adresses mails
  - Listes de diffusion (mailing lists)

# Quel budget ?

|                   | Perso                       | Pro                         | Business                     | Premium                       |
|-------------------|-----------------------------|-----------------------------|------------------------------|-------------------------------|
| Prix /Mois        | <b>1.99 €</b><br>(2.38 TTC) | <b>4.99 €</b><br>(5.97 TTC) | <b>9.99 €</b><br>(11.95 TTC) | <b>19.99 €</b><br>(23.91 TTC) |
| Espace disque     | 25 Go                       | 100 Go                      | 250 Go                       | 500 Go                        |
| Trafic (/mois)    | 500 Go                      | 1 To                        | 2 To                         | 5 To                          |
| Nom de<br>domaine | inclus                      | inclus                      | inclus                       | inclus                        |
| Comptes email     | 10x 2Go                     | 100x 2Go                    | 1000x 2Go                    | 1000x 2Go                     |
| SQL Perso         | 1x 25 Mo                    | 3x 50 Mo                    | 3x 100 Mo                    | 3x 200 Mo                     |
| SQL Pro           | 2                           | 1× 500 Mo                   | 1x 1 Go                      | 1x 1 Go                       |
| SQL Privé         | 4                           | -                           | 4                            | 1x 128 Mo RAM                 |
| SSL mutualisé     | -                           | Y                           | v                            | v                             |
| SSL dédié         | -                           | -/                          | option                       | option                        |

Si X ·

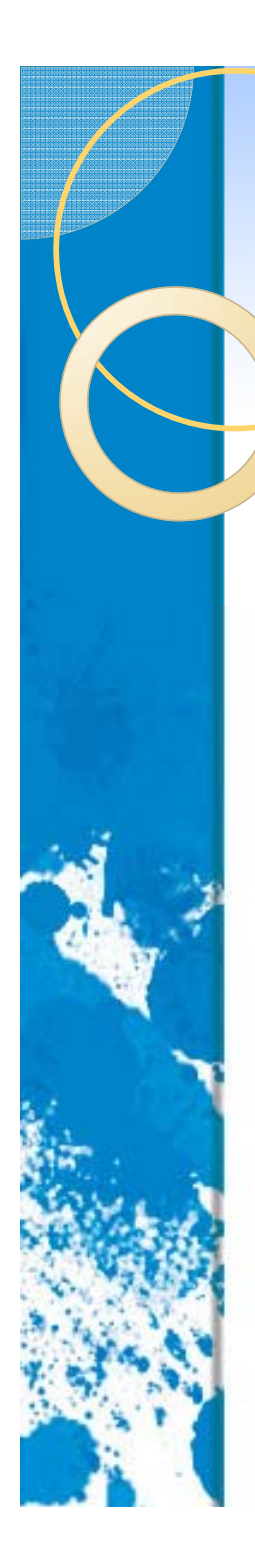

# Exemple : OVH

| 🗿 Manager OVH - Mozilla Firefox                                                        |                                                                                                    |             |
|----------------------------------------------------------------------------------------|----------------------------------------------------------------------------------------------------|-------------|
| <u>Fichier Édition</u> <u>Affichage</u> <u>Historique</u>                              | Marque-pages Qutils ?                                                                                                    | ****<br>*** |
| 🔇 🕑 - C 🗙 🏠 🙆                                                                          | OVH (FR) https://www.ovh.com/managerv3/sub-home.pl?xsldo 🏠 🔹 Google                                                                                                    | ₽ 🔒         |
| ፼ Manager OVH                                                                          | ×                                                                                                    | 88          |
| OVH.COM                                                                                | omlc-maurepas.net  Cod. client : 687412113 Ref. client : DJ12113-OVH                                                                                                    |             |
| Accueil                                                                                | Accueil > Mutualisé                                                                                                    |             |
| Mutualisé     -       Récapitulatif       Domaine & DNS       Hébergement       Emails | Récapitulatif - omlc-maurepas.net Domaine & DNS Date de création : 2009-01-17 Date d'expiration : 2010-01-17 Protection : « locked »                                                                                                    | E           |
| Administration –                                                                       | Date de création : 2009-01-17 Type d'offre : start1g<br>Date d'expiration : 2010-01-17 Login : omlcmaur                                                                                                    |             |
| Aide en ligne –<br>Votre avis                                                          | Espace Web<br>Trafic Mensuel<br>0.01% - Utilisés :0 - Capacité : 9.77 Go<br>0.01% - Utilisés :69.02 Ko - Capacité : 1 Go                                                                                                    | -           |
| Contactez le support 🔞                                                                 | - Emails       Nb de comptes emails :       Nb d'alias/redirections :         Nb de comptes emails :       1/1       0/2000         Nb de répondeurs :       Nb de mailing-lists :       0/1000         Vous ne pouvez pas créer de mailing-lists. | -           |
|                                                                                        | Accès aux sections Ajouter un service                                                                                                    | - 2         |
| Terminé                                                                                | www.ovh.com 🔒 mod-xslt/1.3.8 📰 213.186.33.34 🤅                                                                                                    | - 😼         |
| S. CALLER AND                                                                          | TANK SIG & TO BE T                                                                                                    | ,           |

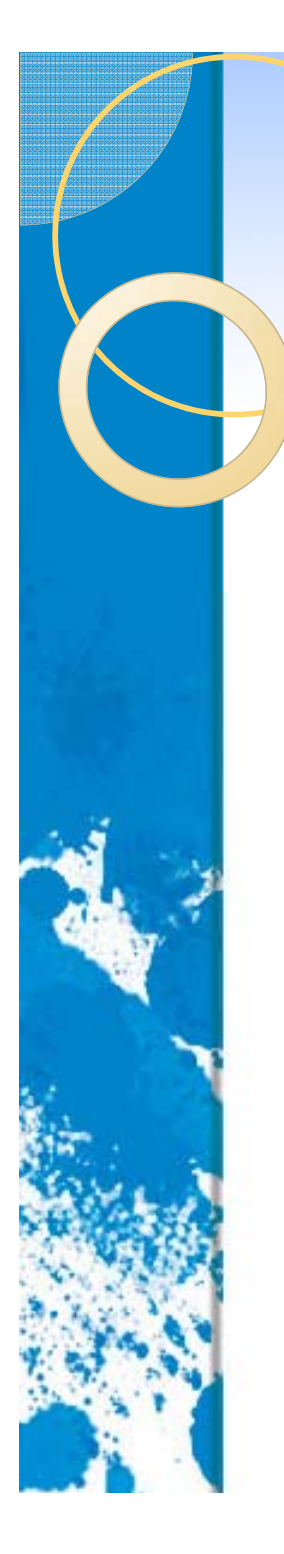

# Exemple : OVH

| 🕽 [OVH-start1g] omlc-maurepas.net installé - Thunderbird                                                                                  | x           |
|----------------------------------------------------------------------------------------------------|-------------|
| Fichier Éditio <u>n A</u> ffichage Allerà <u>M</u> essages <u>O</u> utils <u>?</u>                                                        | $\diamond$  |
| Lelever Écrire Adresses Répondre Rép. à tous Transférer Étiquette Supprimer Indésirable Imprimer                                          | G<br>Recule |
| Sujet : [OVH-start1g] omlc-maurepas.net installé                                                                                          |             |
| De: support@ovh.com                                                                                                    |             |
| Réponse à : support@ovh.com                                                                                                    |             |
| Pour: ovh@idlc.net                                                                                                    |             |
|                                                                                                    | -           |
| VOS CODES FTP                                                                                                    |             |
|                                                                                                    |             |
| Ces codes vous permettront de mettre votre site en ligne                                                                                  |             |
| (Accention: vos donnees doivent etre mises en place dans le repertoire www)                                                               |             |
| Serveur ftp : <u>ftp.omlc-maurepas.net</u> ou <u>ftp.start1g.ovh.net</u>                                                                  |             |
| Mot de passe :                                                                                                    |             |
|                                                                                                    |             |
| N'hesitez pas a consulter ce guide pour mettre votre site en ligne.<br>Tout v sera expliqué : http://guides.ovh.com/MettreMonSiteEnLigne/ |             |
|                                                                                                    |             |
| FMATT.                                                                                                    |             |
|                                                                                                    |             |
| Pour régunérer vog e-mails vie up glient meggagerie (outlock the bat etc.)                                                                |             |
| utilisez les informations suivantes :                                                                                                    |             |
|                                                                                                    | -           |
|                                                                                                    | н           |
| SAN SO A ST ST                                                                                                    |             |

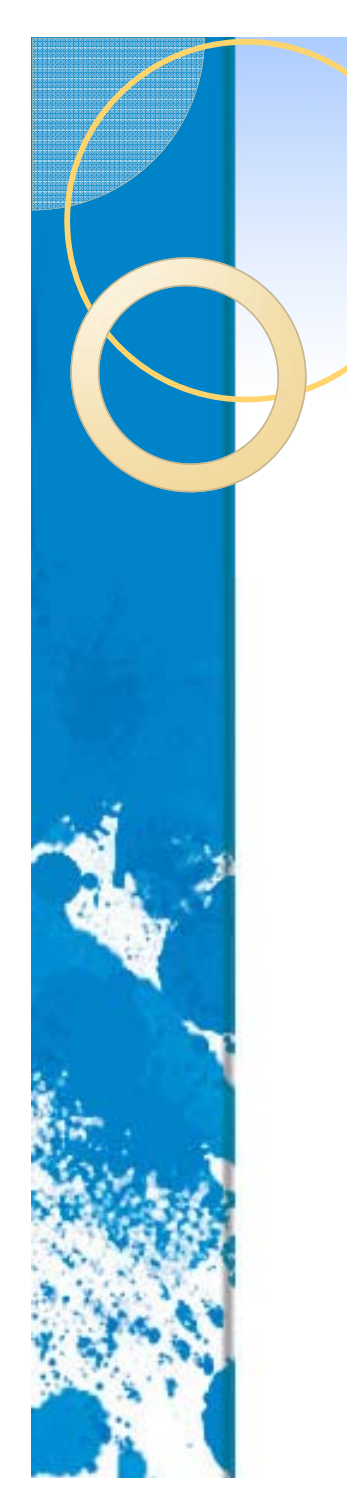

# Exemple : OVH

| 🗿 [MySOL] La base MySOL om[cmaurrepas - Thunderbird                                              | X       |
|--------------------------------------------------------------------------------------------------|---------|
| Eichier Édition Affichage Allerà Messages Outils ?                                               |         |
| Relever Écrire Adresses Répondre Rép. à tous Transférer Étiquette Supprimer Indésirable Imprimer | Recule  |
| Sujet : [MySQL] La base MySQL omlcmaurrepas                                                      |         |
| De: support@ovh.com                                                                              |         |
| Réponse à : support@ovh.com                                                                      |         |
| Date: 17/01/2009 22:18                                                                           |         |
| Pour: ovh@jdlc.net                                                                               |         |
| Bonjour,                                                                                         | *       |
|                                                                                                  |         |
| Votre base MySQL a été installée sur notre serveur.                                              |         |
|                                                                                                  |         |
| Voici les données techniques:                                                                    |         |
|                                                                                                  |         |
| MySOL:                                                                                           | E       |
| Serveur : mysql5-9                                                                               |         |
| Utilisateur : omlcmaurrepas                                                                      |         |
| Nom de la base : omlcmaurrepas                                                                   |         |
| Not de passe .                                                                                   |         |
| Important:                                                                                       |         |
|                                                                                                  |         |
| Uniquement nos serveurs peuvent se connecter sur le serveur MySOL.                               | 1. 20   |
| Toute autre connexion aura l'erreur suivante:                                                    | The se  |
| Warning: MySQL Connection Failed: Host "ip.votre.connexion" is not allowed to                    | -       |
| 8 Second                                                                                         | 1 6 6 C |
|                                                                                                  |         |
|                                                                                                  | 37      |

# Télécharger Wordpress

#### • Sur www.wordpress-fr.net

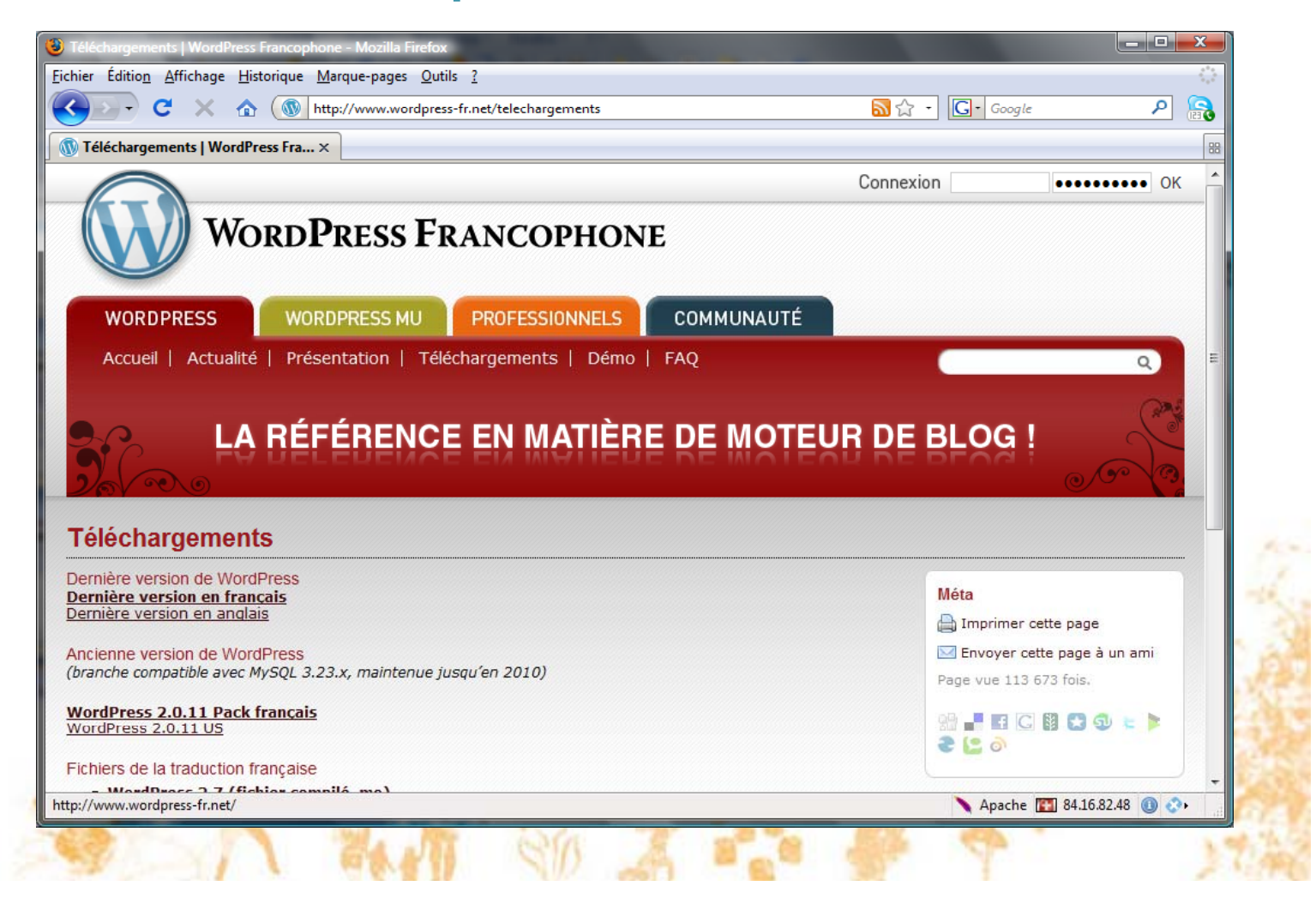

# Décompresser l'archive

| Ajouter Extraire vers Tester Voir | Supprimer         | Rechercher A       | Assistant Info Antivirus Comme  | r                      |                    |                     |          |          |
|-----------------------------------|-------------------|--------------------|---------------------------------|------------------------|--------------------|---------------------|----------|----------|
| wordpress-2.9.1-fr_FR.zip\wor     | rdpress - ZIP arc | hive, la taille no | on compressée est de 8 744 632  | <b>-</b>               |                    |                     |          |          |
| Nom 🗘                             | Taille            | Compressé          | Type Modifié                    | *                      |                    |                     |          | v        |
| <b>]</b>                          |                   |                    |                                 |                        |                    |                     |          | <b>^</b> |
| 📕 wp-admin                        |                   |                    | 😋 🗢 🗸 « MAIN (C:) 🕨 War         | np 🕨 www 🕨 wordpress 🕨 | - 4                | Rechercher          |          | Q        |
| wp-content                        |                   |                    |                                 |                        |                    |                     |          |          |
| b wp-includes                     |                   |                    | Eichier Edition Affichage Outil | s <u>?</u>             |                    |                     |          |          |
| al index.php                      | 397               | 237                | 🎍 Organiser 👻 🏢 Affichages 👻    | 🕙 Graver               | _                  | _                   | _        | •        |
| Dicense.txt                       | 15 410            | 5 867              | 1                               | Nom                    | Date de modificati | Type                | Taille   |          |
| nj readme.html                    | 9 489             | 3 943              | Liens favoris                   | Nom                    | 05/01/2010 09:55   | Dessies de fichiers | Tunic    | -        |
| ၍ wp-app.pnp<br>ဘီယာ stars shu    | 40 400            | 9 /09              | Documents                       | wp-aumin               | 19/01/2010 00:55   | Dossier de fichiers |          |          |
| g wp-atom.pnp                     | 220               | 1/5                | 📗 Images                        | wp-content             | 16/01/2010 19:20   | Dossier de fichiers |          |          |
| wp-comments-post php              | 3 702             | 1 316              | Musique                         | index aba              | 05/01/2010 08:55   | DUD Savint          | 1 /-     |          |
| wp-commenteres2 nhn               | 238               | 1910               | Modifié récemment               | icense bt              | 05/01/2010 06:55   | Test Decument       | 1 KO     |          |
| wp-config-sample.php              | 3 1 5 7           | 1 416              |                                 |                        | 00/12/2008 07:47   | Firster De sum ent  | 10 K0    |          |
| wp-comg-sample.php                | 1 253             | 616                | Recherches                      | e readme.ntmi          | 05/01/2010 08:55   | Firefox Document    | 10 KO    |          |
| wp-feed nhn                       | 220               | 174                | Public                          | o wp-app.pnp           | 05/01/2010 08:55   | PHP Script          | 40 KO    |          |
| wp-links-opml.php                 | 1 946             | 010                |                                 | 💿 wp-atom.pnp          | 05/01/2010 08:55   | PHP Script          | 1 Ko     |          |
| wp-load.php                       | 2 4 5 2           | 1 071              |                                 | wp-blog-neader.php     | 05/01/2010 08:55   | PHP Script          | 1 Ko     |          |
| a wp-login.php                    | 22 721            | 6 323              |                                 | wp-comments-post.pnp   | 05/01/2010 08:55   | PHP Script          | 4 K0     | -        |
| a) wp-mail.php                    | 7 578             | 2 742              |                                 | wp-commentsiss2.php    | 19/01/2010 18:33   | PHP Script          | 1 KO     |          |
| wp-pass.php                       | 487               | 319                |                                 | mur config comple php  | 05/01/2010 10:21   | PHP Script          | 4 Ko     |          |
|                                   |                   |                    |                                 | wp-conig-sample.php    | 05/01/2010 08:55   | PHP Script          | 4 K0     |          |
|                                   |                   |                    |                                 | wp-cron.php            | 05/01/2010 08:55   | PHP Script          | 2 K0     |          |
| <b>1</b> ~~ <b>1</b>              |                   | Total 3 do         |                                 | wp-reed.php            | 05/01/2010 08:55   | DUD Script          | 2 Ko     |          |
|                                   |                   |                    |                                 | wp-load nhn            | 05/01/2010 08:55   | PHP Script          | 3 Ko     |          |
|                                   |                   |                    |                                 | wp-login.php           | 05/01/2010 08:55   | PHP Script          | 23 Ko    |          |
|                                   |                   |                    |                                 | wp-mail.nhn            | 05/01/2010 08:55   | PHP Script          | 8 Ko     |          |
|                                   |                   |                    |                                 | wp-nass nhn            | 05/01/2010 08:55   | PHP Script          | 1 Ko     |          |
|                                   |                   |                    |                                 | wp-rdf.php             | 05/01/2010 08:55   | PHP Script          | 1 Ко     |          |
|                                   |                   |                    |                                 | wp-register.nbn        | 05/01/2010 08:55   | PHP Script          | 1 Ko     |          |
|                                   |                   |                    |                                 | wp-rss.php             | 05/01/2010 08:55   | PHP Script          | 1 Ко     |          |
|                                   |                   |                    | Dossiers 🔨                      | wp-rss2.php            | 05/01/2010 08:55   | PHP Script          | 1 Ko     |          |
|                                   |                   |                    | 27 éléments                     | wp isseiprip           | 05,01,2010 00,55   | i 🖡 Ore             | dinateur |          |

# Installer sur l'hébergement

#### • Avec le logiciel FTP Filezilla www.filezilla.fr

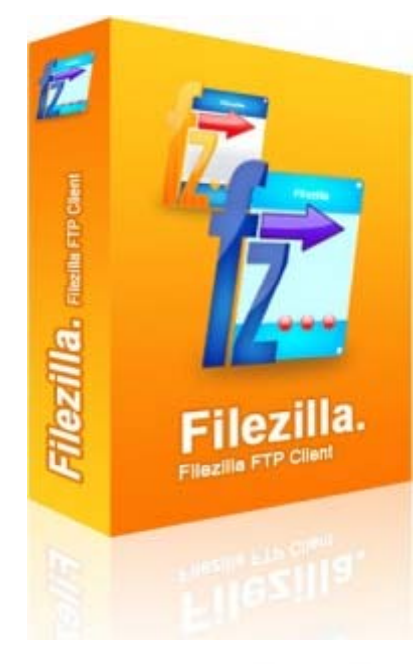

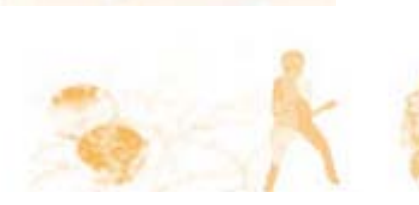

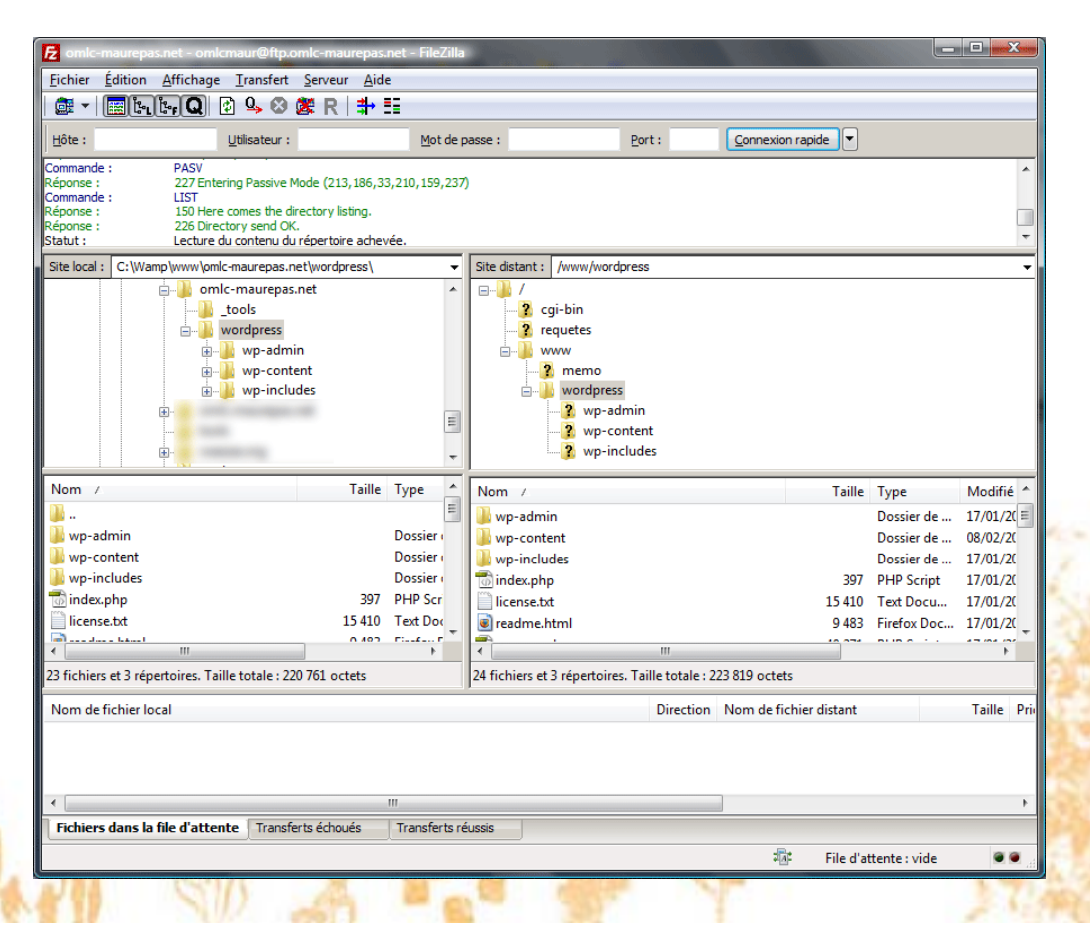

# Où placer Wordpress ?

• Recommandé : à la racine du site

Web : www.mon-association.net/

- FTP : /www ou /httpdocs (ou autre)
- Éventuellement dans un sous-répertoire du site si vous avez déjà un site avec du contenu statique

(ex: www.mon-association.net/blog)

#### http://www.omlc-maurepas.net/wordpress

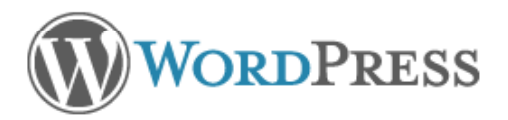

Bienvenue dans WordPress. Avant de nous lancer, nous avons besoin de quelques informations à propos de la base de données. Il vous faudra connaître les points suivants pour aller plus loin.

- 1. Le nom de la base de données
- 2. Votre identifiant de base de données
- 3. Votre mot de passe de base de données
- 4. L'hôte de la base de données
- 5. Le préfixe de table (si vous voulez installer plus d'un blog WordPress sur la même base de données)

Si pour une raison quelconque la création automatique du fichier ne fonctionnait pas, ne paniquez pas : elle ne fait que remplir les informations de la base de données dans un fichier de configuration. Vous pouvez donc simplement ouvrir wp-config-sample.php dans un éditeur de texte, y entrer vos informations, et enregistrer le fichier sous le nouveau nom wp-config.php.

Normalement, ces informations vous ont été fournies par votre hébergeur. Si vous ne les avez pas, il vous faudra le contacter pour continuer. Si vous êtes prêt...

Allons-y !

#### WORDPRESS

Entrez ci-dessous les détails de connexion à votre base de données. Si vous ne les connaissez pas avec certitude, contactez votre hébergeur.

| Nom de la<br>base de<br>données  | omlcmaurepas | Le nom de la base dans laquelle vous voulez<br>installer WP.                                               |
|----------------------------------|--------------|----------------------------------------------------------------------------------------------------|
| Identifiant                      | omlcmaurepas | Votre identifiant MySQL.                                                                                   |
| Mot de passe                     |              | et votre mot de passe MySQL.                                                                               |
| Hôte de la<br>base de<br>données | mysql5-9     | Dans 99% des cas, vous n'aurez pas à modifier<br>cette valeur.                                             |
| Préfixe de<br>table              | wordpress_   | Si vous voulez installer plusieurs blogs WordPress<br>dans une même base de données, modifiez ce<br>champ. |
| Valider                          |              |                                                                                                    |

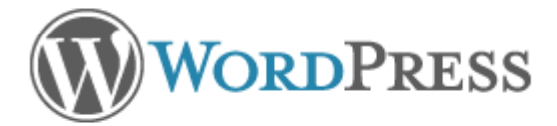

Très bien, mon grand ! Nous sommes arrivés au terme de cette partie de l'installation. WordPress peut maintenant communiquer avec votre base de données. Si vous êtes prêt, il est grand temps de...

Lancer l'installateur !

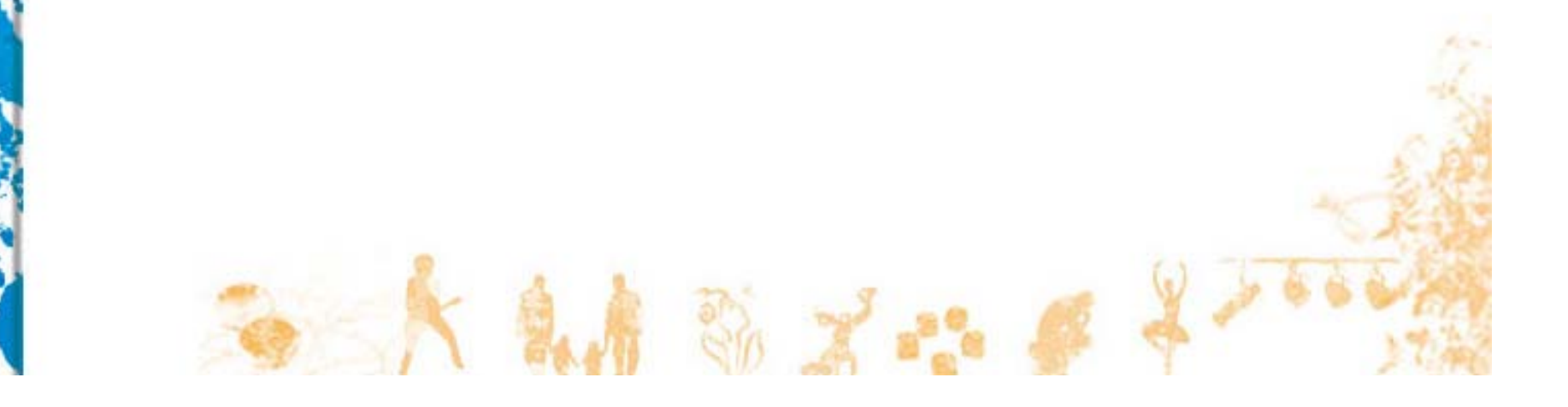

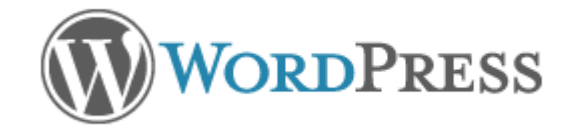

#### Bienvenue

Bienvenue dans le célèbre processus d'installation en 5 minutes de WordPress ! Vous pouvez parcourir le fichier ReadMe à loisir. Autrement, remplissez simplement les champs ci-dessous, et vous serez prêt à installer la plate-forme de publication personnelle la plus puissante et la plus extensible au monde.

#### Informations nécessaires

Merci de fournir les informations suivantes. Ne vous inquiétez pas, vous pourrez les modifier plus tard.

. So 7

| Titre du blog | Démo OMLC Maurepas                                                          |
|---------------|-----------------------------------------------------------------------------|
| Votre e-mail  | omlc@jdlc.net<br>Vérifiez bien cette adresse e-mail avant de continuer.     |
| Autoriser mon | blog à apparaitre dans les moteurs de recherche comme Google et Technorati. |

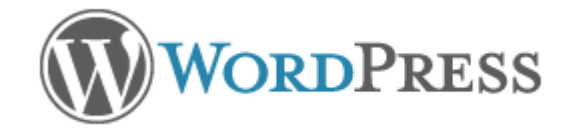

#### Quel succès !

WordPress est installé. Vous attendiez-vous à d'autres étapes ? Désolé de vous décevoir ;-)

|             | and the second second |
|-------------|-----------------------|
| Idontifiant | admin                 |
| Identifiant | M WHILE II            |

Mot de passe

Notez bien ce mot de passe sans vous tromper ! Il a été créé au hasard et vous est unique.

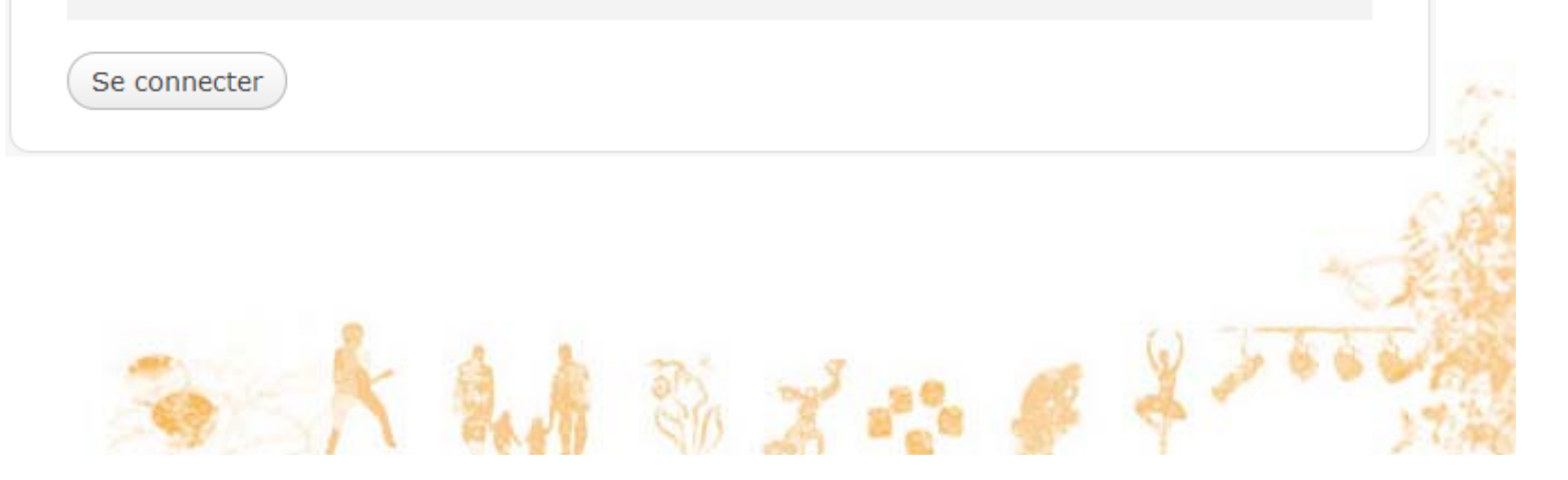

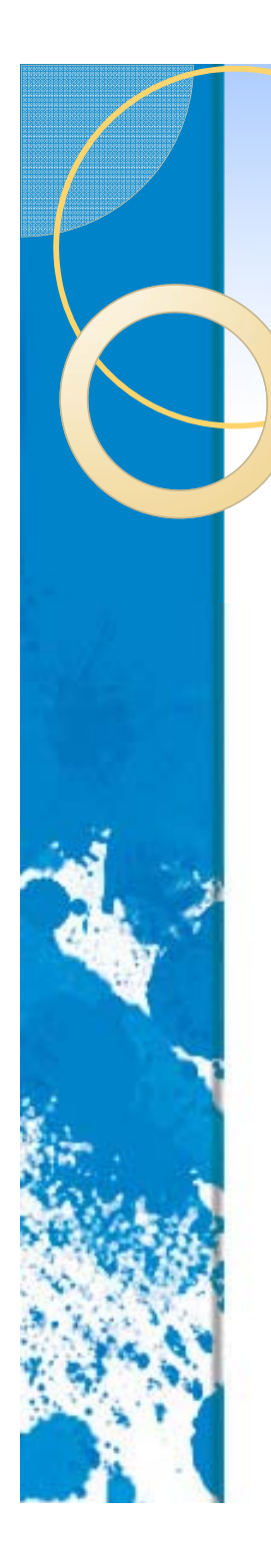

## Et voilà notre blog !

#### Démo OMLC Maurepas

Un blog utilisant WordPress

Sa

#### Bonjour tout le monde !

18 janvier 2009

Bienvenue dans WordPress. Ceci est votre premier article. Modifiez-le ou supprimer-le, puis lancez-vous !

Publié dans Non classé | Modifier | 1 commentaire »

#### Chercher

Pages » À propos

Archives

» janvier 2009

Catégories

» Non classé (1)

#### Blogoliste

- » Development Blog
- » Documentation
- » Plugins
- » Suggest Ideas
- » Support Forum

# Première connexion...

www.omlc-maurepas.net/wordpress/wp-admin

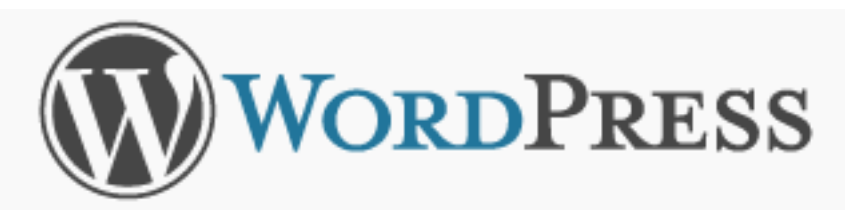

| T | -  | - | <u> </u> |    |   |
|---|----|---|----------|----|---|
| ю | en |   | Lа       | nt |   |
|   | ~  |   |          |    | * |

admin

Mot de passe

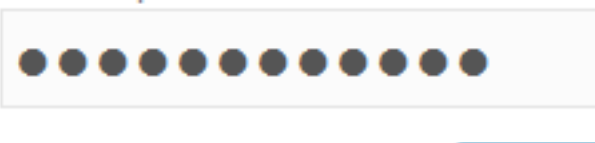

Se connecter

S. 7 2%

🗷 Se souvenir de moi

Mot de passe oublié ?

## Le module d'administration

|                      |                                           | ·····                 |                        |                              |               |
|----------------------|-------------------------------------------|-----------------------|------------------------|------------------------------|---------------|
| Démo OMLC Maurepas > | Tableau ×                                 |                       |                        |                              |               |
| 🕥 Démo OML           | $C Maurepas \leftarrow Aller sur le site$ | Nour                  | rel article 🔻 Saluta   | tions, johann !   Turbo   Se | e déconnectei |
| 👚 Tableau de bord    | 🕋 Tableau de bord                         |                       |                        | Options de l'éc              | ran 🔻 Aide 🔻  |
| « Articles -         | Aujourd'hui                               | V                     | Press-Minute           |                              |               |
| Modifier             | En un coup d'œil                          |                       | Titro                  |                              |               |
| Nouvel article       | 4 Articles                                | 6 Commentaires        | Envoyor/Ir             | vaárar 🔲 🔲 🖷 🛎               |               |
| Mots-clefs           | 2 Pages                                   | 6 Approuvés           | Contenu                |                              |               |
| Categories           | 2 Catégories                              | 0 En attente          |                        |                              |               |
| ♂ Liens              | 9 Mots-clefs                              | O Indésirable         |                        |                              |               |
| Pages                | Thème Skittlish avec 0 widget             | Changer de thème      | Mots-clefs             |                              |               |
| Commentaires         | Vous utilisez WordPress 2.7.              |                       | Enregistre             | er brouillon Annuler         | Publier       |
| «                    |                                           |                       |                        |                              |               |
| Apparence            | Commentaires récents                      |                       | Brouillons récents     |                              |               |
| 🖉 Extensions 2       | Par Ellida Wangel, sur In                 | nporter une vidéo via | Il n'y a pas de brou   | illons actuellement          |               |
| 🖑 Utilisateurs       | Pas mal du tout ce premie                 | #<br>r tutorial       |                        |                              |               |
| 1 Outils             |                                           |                       | Blog développemen      | t de WordPress               |               |
| IT Réglages          |                                           |                       | Thank a Plugin Devel   | loper Day 28 janvier 2009    |               |
| "                    | Par damien, sur Importe                   | er une vidéo via      | WordPress by itself is | very simple — what makes it  | compelling    |

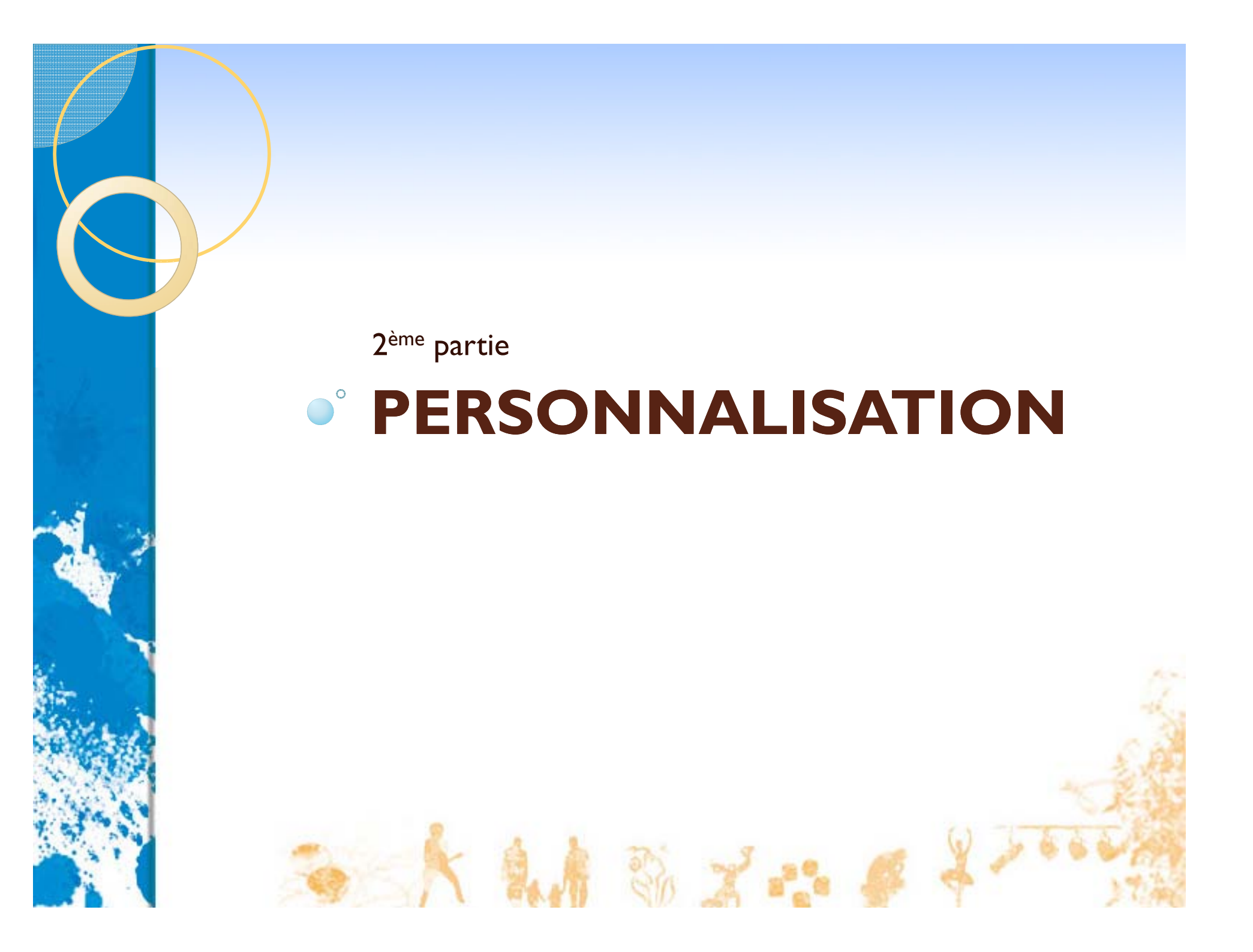

### Les thèmes

- Le thème (ou *template*) assure la mise en forme du site web :
  - Mise en page (bandeaux, colonnes)
  - Mise en forme du texte (police, couleurs)
  - Images statiques (logo, bannière)
- C'est donc grâce à son thème que votre site Wordpress ne ressemblera pas aux autres...

### Les thèmes

- Trois niveaux selon votre ambition, votre niveau technique, votre budget :
  - Choisir un thème prêt à l'emploi
  - Personnaliser un thème
  - Concevoir un thème sur mesure
- Thème existant : attention à ce qu'il soit bien traduit en français

### Les thèmes

- Trois niveaux selon votre ambition, votre niveau technique, votre budget :
  - Choisir un thème prêt à l'emploi
  - Personnaliser un thème
  - Concevoir un thème sur mesure
- Thème sur mesure : cela sort du cadre de notre présentation...

# Trouver des thèmes

• Sur le site officiel :

http://wordpress.org/extend/themes

 Google : « thèmes wordpress français »

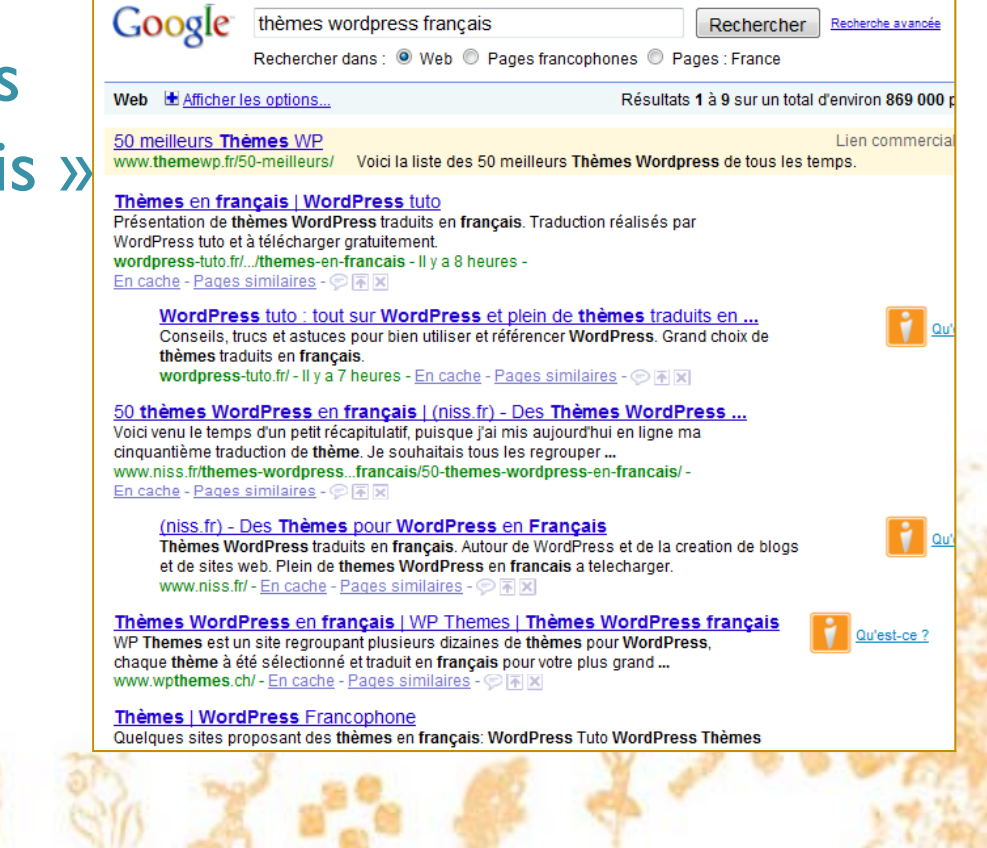

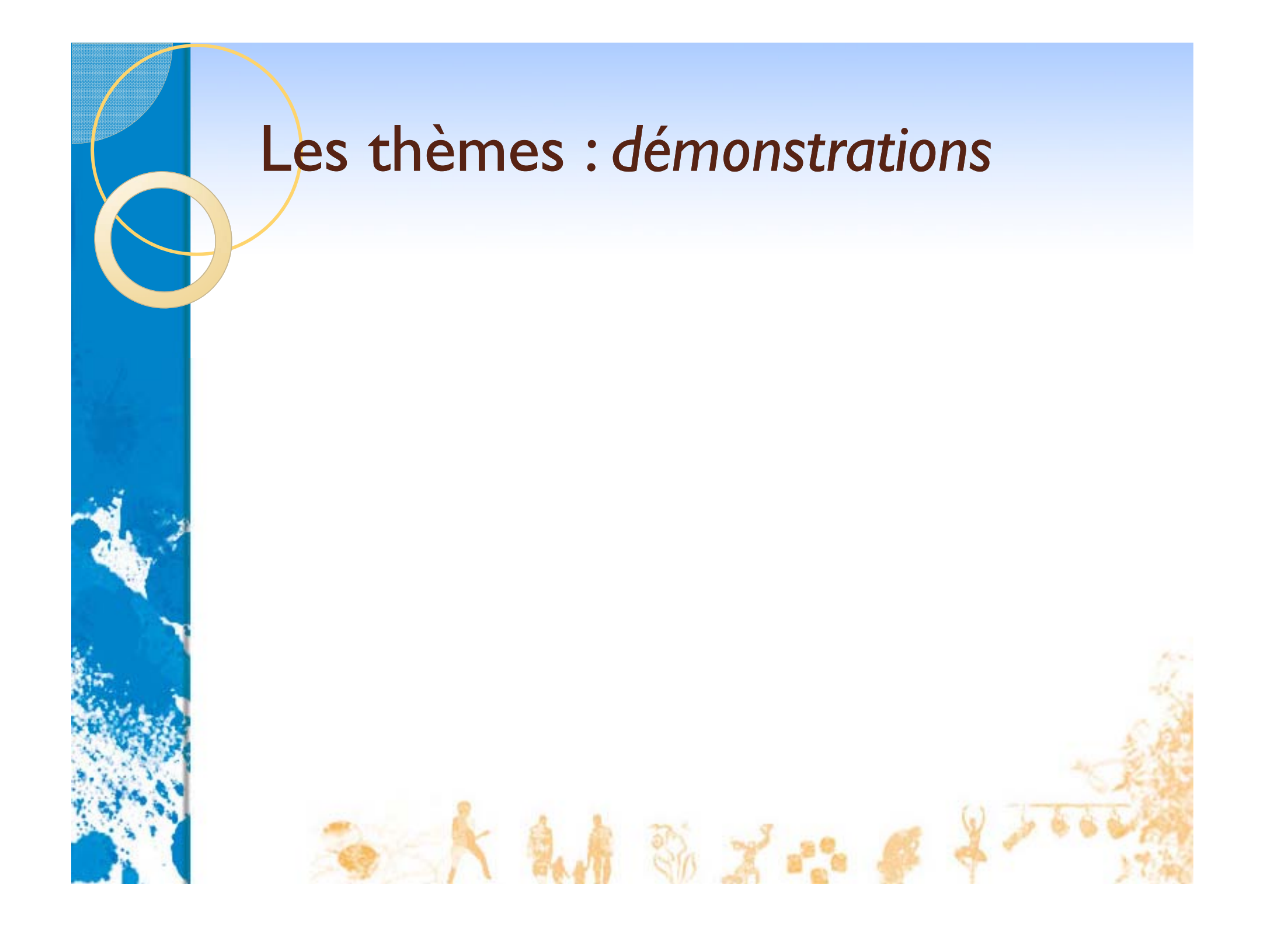

#### Les extensions

- Les extensions (plug-ins) permettent de rajouter des fonctionnalités à Wordpress :
  - Calendrier

0

- Formulaire de contact
- Sondages / votes
- Inscription *newsletter*
- Comptage des visiteurs

| 🕦 Démo OMLO                                              | СM  | aurepas Aller sur le site        | Installer des extensions 🔻 Salutations, johann !   Tur                                                                                                    |
|----------------------------------------------------------|-----|----------------------------------|----------------------------------------------------------------------------------------------------|
| 齏 Tableau de bord                                        | S   | 6 Gérer les extensi              | Options Ajouter                                                                                                    |
| & Articles                                               | Tou | s (7)   Activées (6)   Désactivé | e (1)                                                                                                    |
| Modifier                                                 | Act | ions globales 💌 Appliquer        |                                                                                                    |
| Ajouter                                                  |     | Extension                        | Description                                                                                                    |
| Catégories                                               |     | Akismet                          | Akismet checks your comments against the Akismet web service to see if th<br>not. You need a WordPress.com API key to use it. You can review the spam<br>"Comments." To show off your Akismet stats just put php akismet_counter</td                                                             |
| Liens                                                    |     |                                  | template. See also: WP Stats plugin.                                                                                                    |
| Pages                                                    |     | Activer   Modifier   Supprimer   | Version 2.2.7   Par Matt Mullenweg   Aller sur le site de l'extension                                                                                                    |
| Commentaires                                             |     | Calendar                         | I his plugin allows you to display a calendar of all your events and appointme<br>your site.                                                                                                    |
|                                                          |     | Désactiver   Modifier            | Version 1.2.2   Par Kieran O'Shea   Aller sur le site de l'extension                                                                                                    |
| Thèmes                                                   |     | Event Calendar                   | Manage future events as an online calendar. Display upcoming events in a d<br>a listings page, or as a list in the sidebar. You can subscribe to the calendar<br>Sunbird. Change settings on the Event Calendar Options screen.                                                                  |
| Widgets                                                  |     | Désactiver   Modifier            | Version 3.1.4   Par Alex Tingle   Aller sur le site de l'extension                                                                                                    |
| Editeur<br>Ajouter de nouveaux<br>thèmes<br>Mobile Theme |     | Event Calendar Widget            | Adds sidebar widgets for Event Calendar and Upcoming Events. Requires the<br>Widget plugins (WordPress version 2.1 and carlier). After activeting, please<br>Widgets for WordPress version 2.1 and earlier or Widgets for WordPress ver<br>subsequent to configure and arrange your new widgets. |
| Mobile Widgets                                           |     | Désactiver   Modifier            | Version 3.1.4   Par Darrell Schulte   Aller sur le site de l'extension                                                                                                    |
| Mobile Switcher                                          |     | Send E-mail                      | Add a contact form to any post just by inserting [contact-form] in the post                                                                                                    |
| Extensions Installées                                    |     | Désactiver   Modifier            | Version 1.2   Par Paolo Melchiorre   Aller sur le site de l'extension                                                                                                    |
| - A.                                                     | 2   |                                  |                                                                                                    |

### Trouver des extensions

• Sur le site officiel :

http://wordpress.org/extend/plugins

- Attention, toutes les extensions ne sont pas traduites en français !
   Google extensions wordpress français
- Google : « extensions wordpress français »

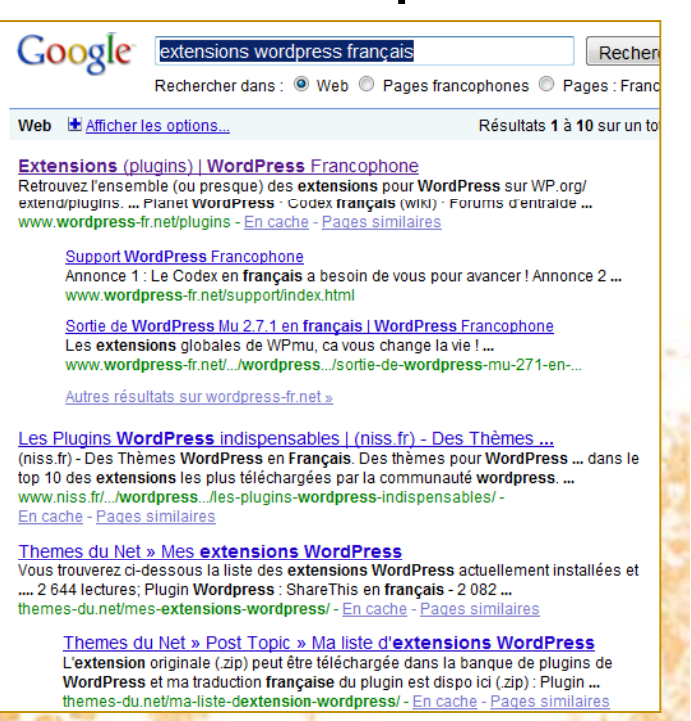

### Installer une extension

- Installation manuelle :
  - Décompresser l'archive ZIP dans le sous-répertoire wp-content/plugins de Wordpress
  - Transférer par FTP
- Installation automatique

# Installer automatiquement une

#### extension

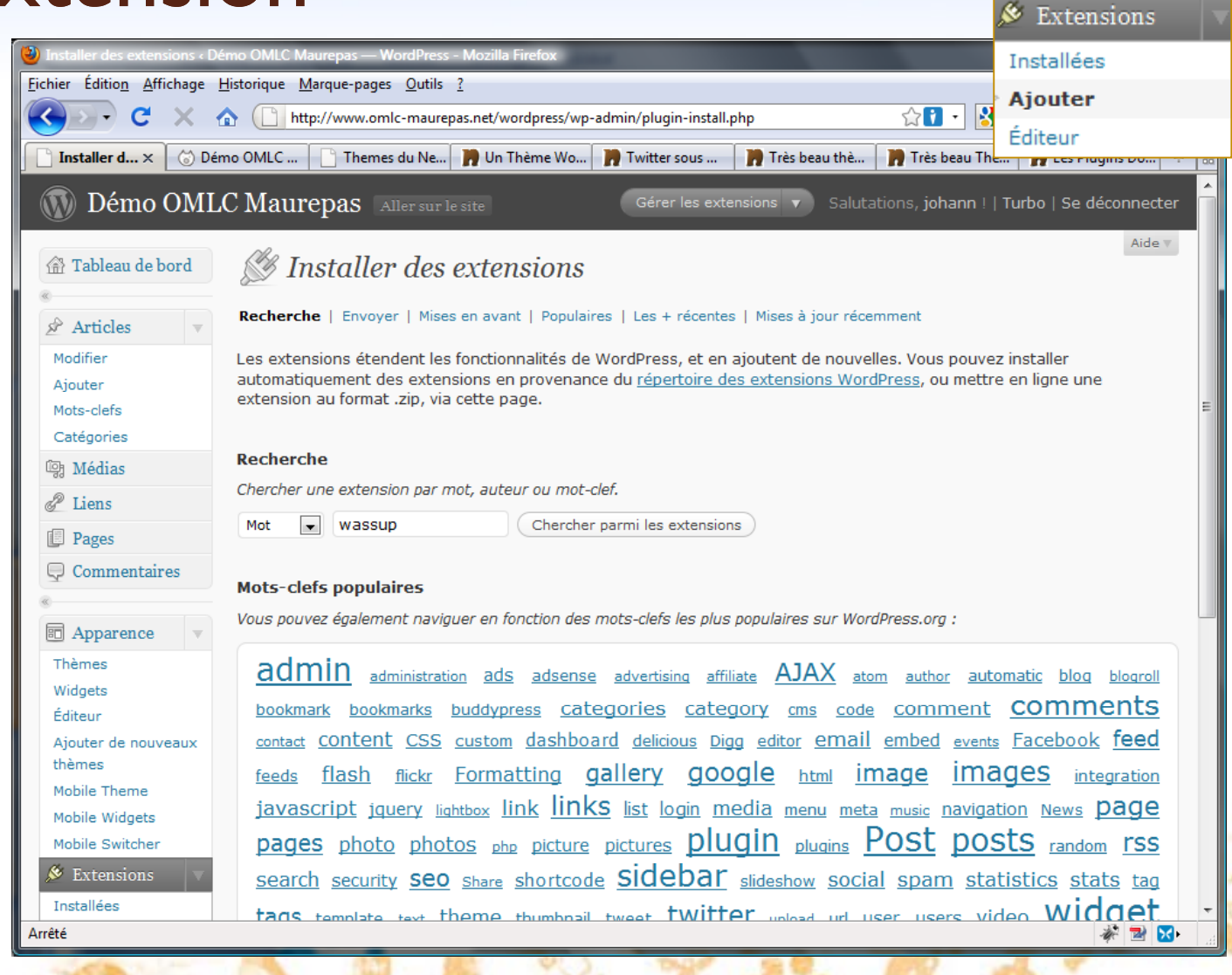

# Installer automatiquement une extension

| Othmo OMLC Mattrepas       Atterant least       Generalization       Salutations, johann   Turbo   Sedeconnected         Image: Tableau de bord       Image: Tableau de bord       Image: Tableau de                                                                                                    | Installer d × 🕝 Dén                                                                                                    | no OMLC | //www.omlc-                        | maurepas.net/wor<br>u Ne 🍞 Un Th            | dpress/wp-admin/plugin-install.php?tab=search 🖓 🚺 🔹 ensions word<br>ème Wo 🍺 Twitter sous 🍺 Très beau thè 🍺 Très beau Thè 🍺 Les Plug                                                                                                    | press français<br>gins Do + |
|----------------------------------------------------------------------------------------------------|----------------------------------------------------------------------------------------------------|---------|------------------------------------|---------------------------------------------|----------------------------------------------------------------------------------------------------|-----------------------------|
| Modifier   Ajouter   Mots-clefs   Catégories   Médias   I liens   I liens   Pages   Commentaires   Aparence   Thèmes   Widgets   Éditeur   Ajouter de nouveaux   Ajouter de nouveaux   Mobile Theme   Mobile Switcher     Motile Stetensions <b>Note Note Note Note Note Note Output Output Note Description Note Description Note Description Note Description Note Description Note Description Note Description Note Description Note Description Note Description Note Description Note Description Note Description Note Description Note Description Note Description Note</b>                                                                                                    | <ul> <li>Démo OML</li> <li>Tableau de bord</li> <li>Articles</li> </ul>                                                                                                    | C Maure | pas Alle<br>Staller (<br>Résultats | r sur le site<br>des extens<br>de recherche | Gérer les extensions V Salutations, johann !   Turbo   Se de<br>Sions<br>Envoyer   Mises en avant   Populaires   Les + récentes   Mises à jour récemme                                                                                                    | éconnecter<br>Aide ▼        |
| Models       Catégories       WassUp       1.7.2.1       Image: State State S                                                                                                    | Modifier<br>Ajouter                                                                                                    | Mot 💌   | wassup<br>Version                  | Note                                        | Chercher parmi les extensions Description                                                                                                    | Actions                     |
| VSTATS 1.01   1.01   1.01   1.01   1.01   1.01   1.01   1.01   1.01   1.01   1.01   1.01   1.01   1.01   1.01   1.01   1.01   1.01   1.01   1.01   1.01   1.01   1.01   1.01   1.01   1.01   1.01   1.01   1.01   1.01   1.01   1.01   1.01   1.01   1.01   1.01   1.01   1.01   1.01   1.01   1.01   1.01   1.01   1.01   1.01   1.01   1.01   1.01   1.01   1.01   1.01   1.01   1.01   1.01   1.01   1.01   1.01   1.01   1.01   1.01   1.01   1.01   1.01   1.01   1.01   1.01   1.01   1.01   1.01   1.01   1.01   1.01   1.01   1.01   1.01   1.01   1.01   1.01   1.01   1.01   1.01 <tr< td=""><td>Catégories Catégories Catégories</td><td>WassUp</td><td>1.7.2.1</td><td><b>१४४४४</b>४४</td><td>Disclaimer: Use at your own risk. No warranty expressed or implied is provided.<br/>WassUp is a new Wordpress plugin to track your visitors in real time. It has a<br/>very readable and fancy admin console to keep tracks of your blog's users visits.<br/>It has a "current visitors online" view and a more detailed "visitors details" view<br/>where you can know almost everything your users are doing on your blog, it<br/>Par Michele Marcucci, Helene D</td><td>Installer</td></tr<> | Catégories Catégories | WassUp  | 1.7.2.1                            | <b>१४४४४</b> ४४                             | Disclaimer: Use at your own risk. No warranty expressed or implied is provided.<br>WassUp is a new Wordpress plugin to track your visitors in real time. It has a<br>very readable and fancy admin console to keep tracks of your blog's users visits.<br>It has a "current visitors online" view and a more detailed "visitors details" view<br>where you can know almost everything your users are doing on your blog, it<br>Par Michele Marcucci, Helene D | Installer                   |
| Ajouter de nouveaux   thèmes   Mobile Theme   Mobile Switcher                                                                                                    | Commentaires                                                                                                    | VSTATS  | 1.01 7                             | ****                                        | VStats Wordpress Plugin. WassUp Plugin required! http://www.wpwp.org<br>The VStats plugin expands the WassUp plugin.<br>Today visits,<br>Pageviews,<br>Last 24 h visits,<br>Day before,<br>Last week<br>will be shown inside the sidebar of the wordpress theme Par Alexander Gerk.                                                                                                    | Installer                   |
| Installées                                                                                                    | Editeur<br>Ajouter de nouveaux<br>thèmes<br>Mobile Theme<br>Mobile Widgets<br>Mobile Switcher<br><u>Extensions</u><br>Installées                                                                                                    | Nom     | Version                            | Note                                        | Description                                                                                                    | Actions                     |

# Installer automatiquement une extension

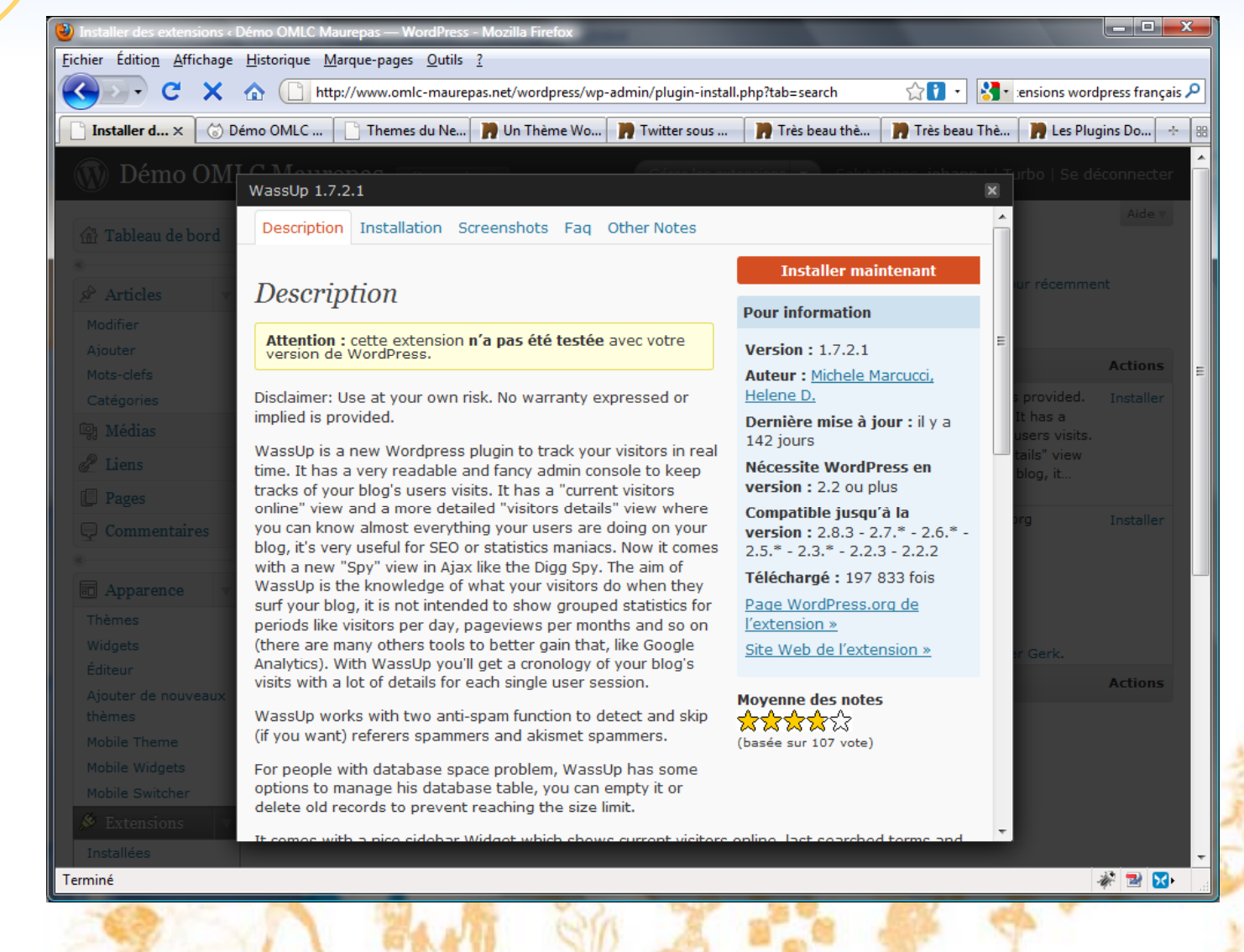

# Installer automatiquement une extension

| 🕦 Démo OMI         | C Maurepas Aller sur le site Nouvel article V Salutations, johann !   Se déconnecter                       |
|--------------------|----------------------------------------------------------------------------------------------------|
| Tableau de<br>bord | Aide v Extension en cours d'installation : WassUp 1.7.2.1                                                  |
|                    | Téléchargement de l'archive d'instalation depuis http://downloads.wordpress.org/plugin/wassup.1.7.2.1.zip. |
| Articles           | Décompression de l'archive.                                                                                |
| Médias             | Installation de l'extension.                                                                               |
| Liens              |                                                                                                    |
| Pages              |                                                                                                    |
| Commentaires       |                                                                                                    |
|                    |                                                                                                    |
| Apparence          |                                                                                                    |
| Extensions 🔍       |                                                                                                    |
| installées         |                                                                                                    |
| Ajouter            |                                                                                                    |
| R IItilisateurs    |                                                                                                    |
| 1 Outils           |                                                                                                    |
| l Réglages         |                                                                                                    |
| ) Calendar         |                                                                                                    |
|                    |                                                                                                    |

# Activer une extension après installation

| 🕙 Gérer les extensions « Démo (                    | DMLC Maurepas — WordPress - Mozilla                   | Firefox                                                                                                    |
|----------------------------------------------------|-------------------------------------------------------|----------------------------------------------------------------------------------------------------|
| <u>Fichier Édition</u> <u>Affichage</u> <u>H</u> i | storique <u>M</u> arque-pages <u>O</u> utils <u>?</u> |                                                                                                    |
| 🔇 🕑 - C 🗙 🏠                                        | http://www.omlc-maurepas.net                          | t/wordpress/wp-admin/plugins.php 🖓 🖬 🛃 🔹 ensions wordpress français 🔎                                                                                                    |
| Gérer les × 🕝 Démo                                 | o OMLC 📄 Themes du Ne 🍞 l                             | Jn Thème Wo 👔 Twitter sous 🏢 Très beau thè 🏢 Très beau Thè 🏢 Les Plugins Do 🔶 🔀                                                                                                    |
| Categories                                         |                                                       | not. You need a WordPress.com API key to use it. You can review the spam it catches under                                                                                                    |
| 명 Médias                                           |                                                       | <pre>Comments. To show off your Akismet stats just put <?pnp akismet_counter(); ?> in your<br/>template. See also: WP Stats plugin.</pre>                                                                 |
| de Liens                                           | Activer   Modifier   Supprimer                        | Version 2.2.7   Par Matt Mullenweg   Aller sur le site de l'extension                                                                                                    |
| Pages                                              | Calendar                                              | This plugin allows you to display a calendar of all your events and appointments as a page on                                                                                                    |
| 🖵 Commentaires                                     |                                                       | your site.                                                                                                    |
| «                                                  | Désactiver   Modifier                                 | Version 1.2.2   Par Kieran O'Shea   Aller sur le site de l'extension                                                                                                    |
| Apparence                                          | Event Calendar                                        | Manage future events as an online calendar. Display upcoming events in a dynamic calendar, on                                                                                                    |
| Thèmes                                             |                                                       | Sunbird. Change settings on the Event Calendar Options screen.                                                                                                    |
| Widgets                                            | Désactiver   Modifier                                 | Version 3.1.4   Par Alex Tingle   Aller sur le site de l'extension                                                                                                    |
| Editeur                                            | Event Calendar Widget                                 | Adds sidebar widgets for Event Calendar and Upcoming Events. Requires the EventCalendar and                                                                                                    |
| thèmes                                             |                                                       | Widget plugins (WordPress version 2.1 and earlier). After activating, please visit Sidebar<br>Widgets for WordPress version 2.1 and earlier or Widgets for WordPress version 2.2 and                      |
| Mobile Theme                                       |                                                       | subsequent to configure and arrange your new widgets.                                                                                                    |
| Mobile Widgets                                     | Désactiver   Modifier                                 | Version 3.1.4   Par Darrell Schulte   Aller sur le site de l'extension                                                                                                    |
| Mobile Switcher                                    | Send E-mail                                           | Add a contact form to any post just by inserting [contact-form] in the post. Emails will be sent                                                                                                    |
| 🔌 Extensions 🔍 🔻                                   |                                                       | to the post's author. As seen on WordPress.com.                                                                                                    |
| > Installées                                       | Desactiver   Modifier                                 | Version 1.2   Par Paolo Melchiorre   Aller sur le site de l'extension                                                                                                    |
| Ajouter                                            | WassUp                                                | Wordpress plugin to analyze your visitors traffic with real time stats, chart and a lot of<br>chropological informations. It has sidebar Widget support to show current online visitors and               |
| Éditeur                                            |                                                       | other statistics. For Wordpress 2.2 or higher.                                                                                                    |
| 🖑 Utilisateurs 🔍 🔻                                 | Activer   Modifier   Supprimer                        | Version 1.7.2.1   Par Michele Marcucci, Helene D.   Aller sur le site de l'extension                                                                                                    |
| Auteurs & Utilisateurs                             | WordPress Mobile Pack                                 | The WordPress Mobile Pack is a complete toolkit to help mobilize your WordPress                                                                                                    |
| Ajouter                                            |                                                       | site and blog. It includes a mobile switcher, filtered widgets, and content adaptation for mobile device characteristics. Activating this plugin will also install a selection of mobile themes by ribot. |
| Votre profil                                       |                                                       | a top UK mobile design team, and Forum Nokia. These adapt to different families of devices,                                                                                                    |
| 1) Outils                                          |                                                       | such as Nokia and Webkit browsers (including Android, iPhone and Paim). If enabled, your site will be listed on mpexo, a directory of mobile-friendly blogs. Also check out the documentation             |
| IT   Réglages                                      |                                                       | and the forums. If you like the plugin, please rate us on the WordPress directory. And if you don't, let us know how we can improve it!                                                                   |
| Terminé                                            |                                                       |                                                                                                    |
|                                                    |                                                       |                                                                                                    |

SIA

# Certaines extensions rajoutent un menu complémentaire :

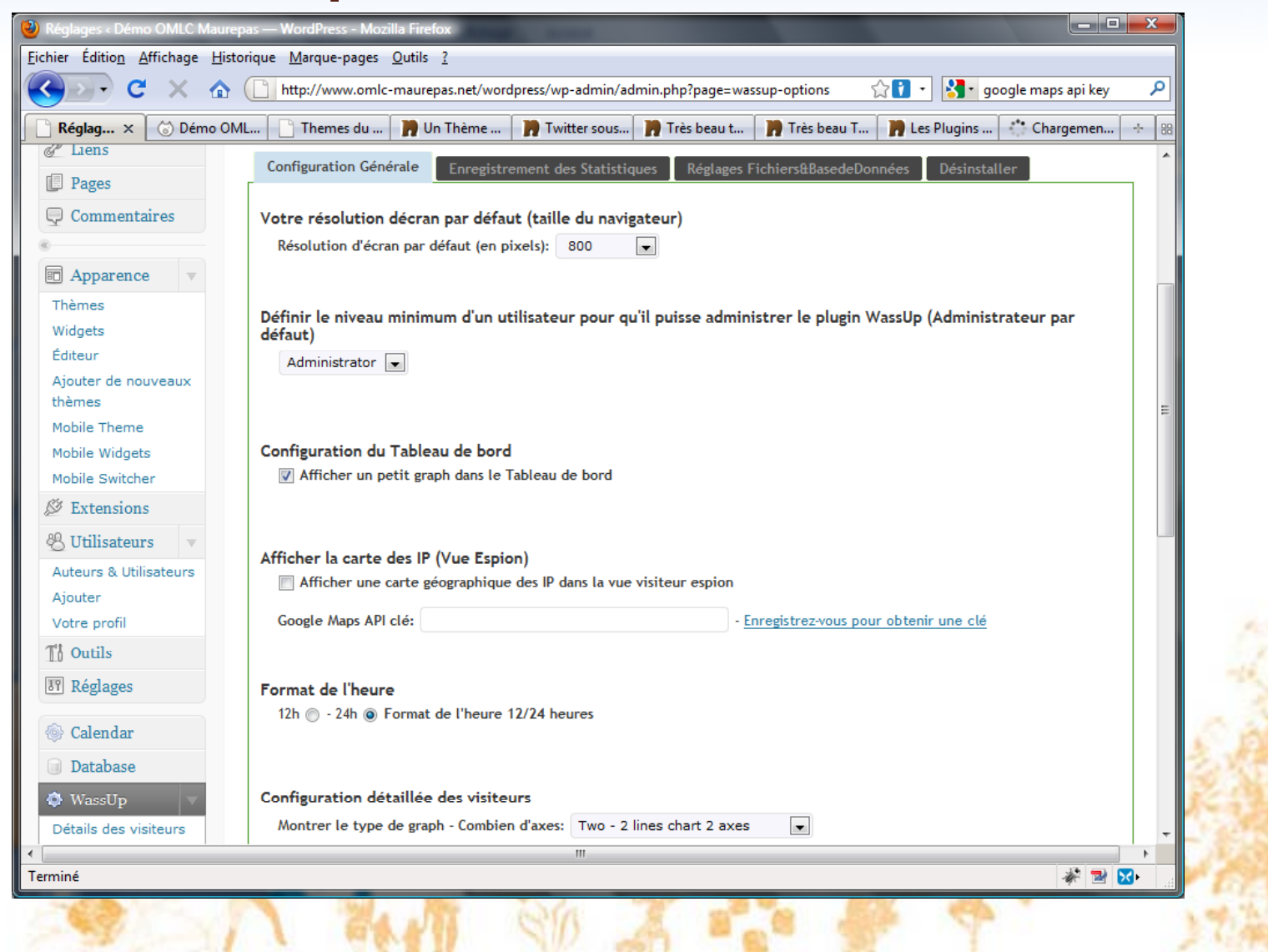

#### Certaines extensions rajoutent un

widget :

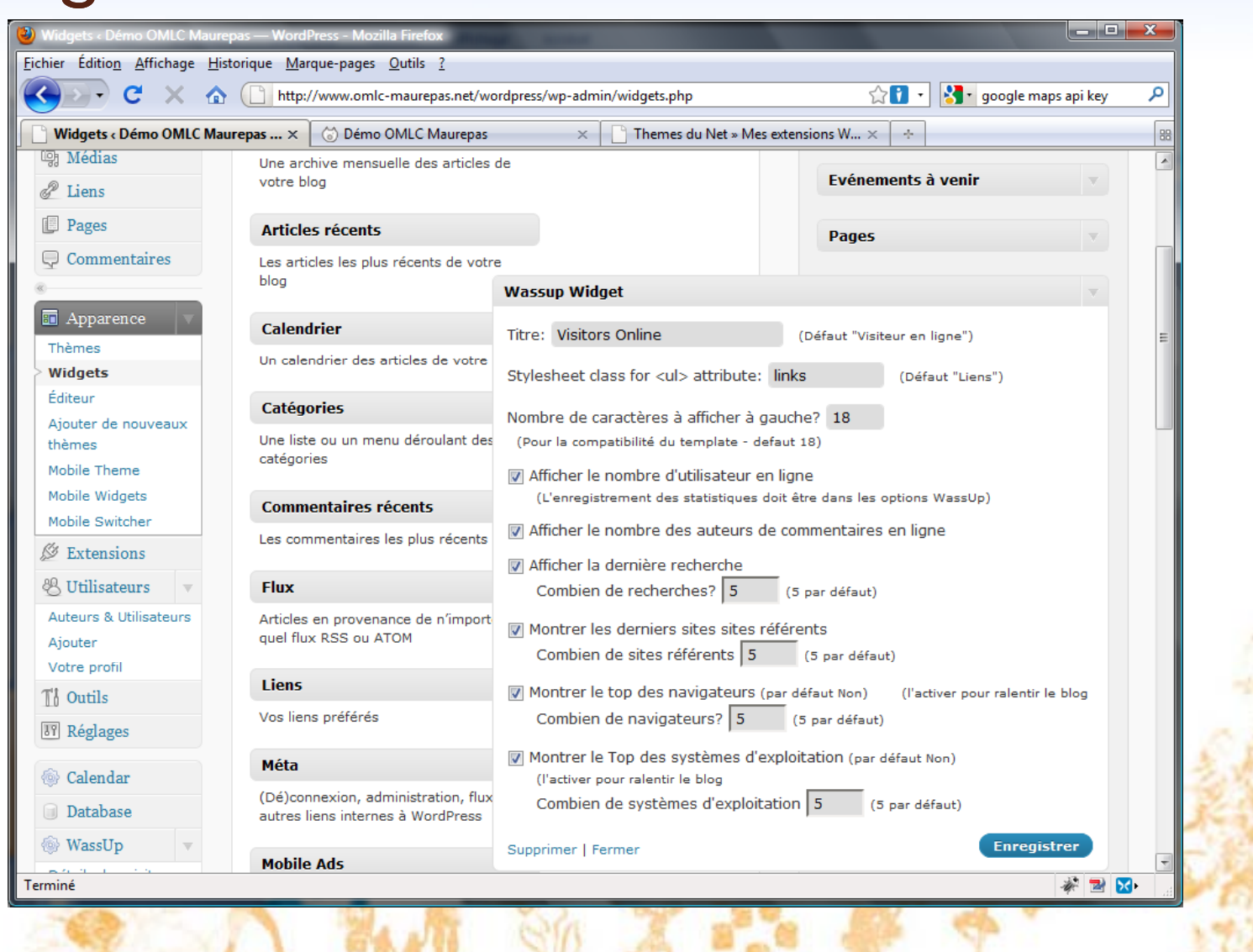

#### Certaines extensions rajoutent un

widget :

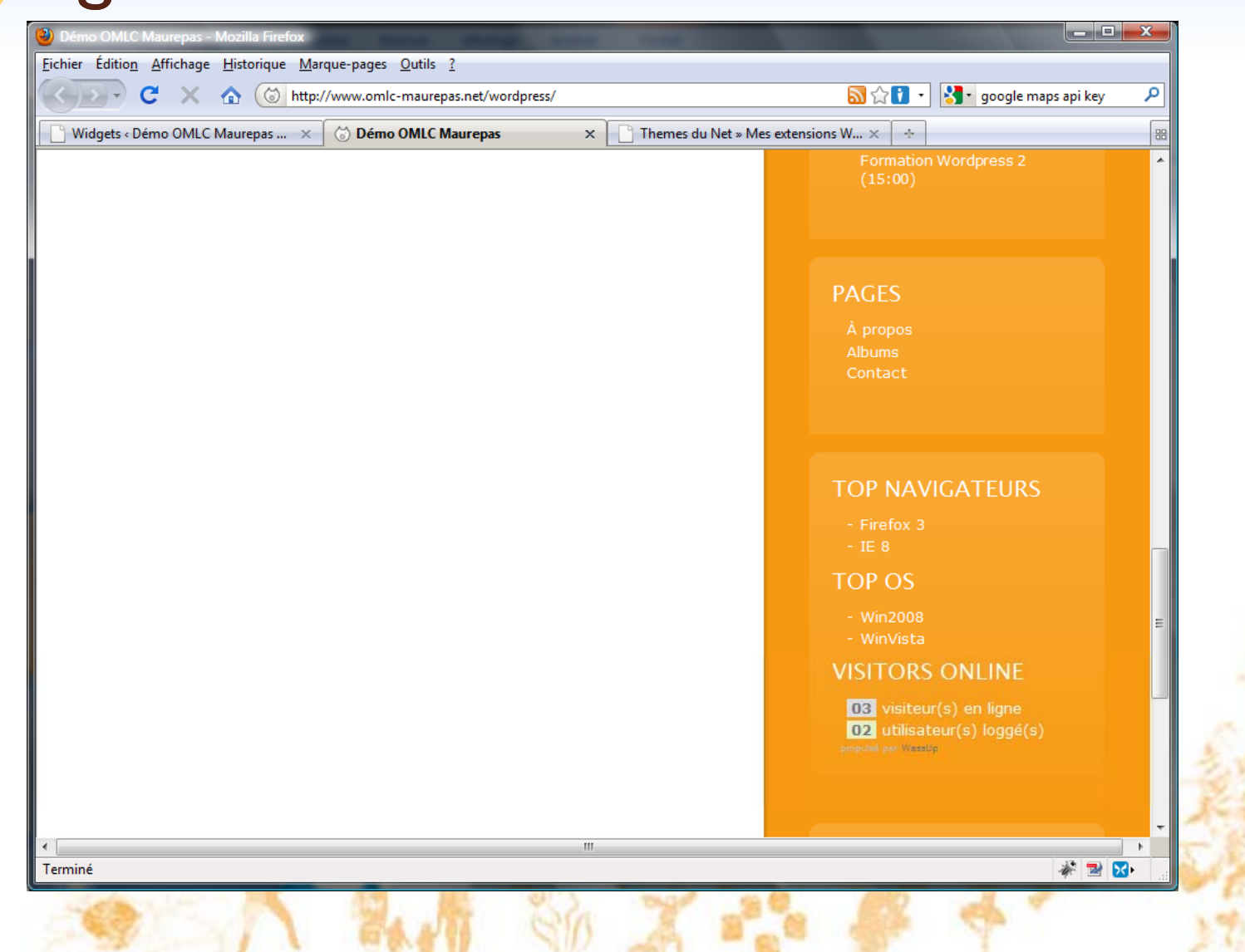

# Les widgets

 Un widget est un élément qui apparaît dans la partie menu/navigation du blog Wordpress

Démo OMLC Maurepas à propos albums contact « CSS » What Is It? Posté le 8 février 2009 @ 17:42 par damien Editer padding: Opx 20px 40px 20px background-color: #f79910: /\* default color \*/ background-repeat: no-repeat: bar .short, #sidebar .tall ( padding-top: 10px; /\* only have top padding if we have a backgr souscrire Non non, le CSS n'est pas le nom d'un nouveau groupe de rock allemand à la mode, le langage CSS (Cascading Style Sheets) est utilisé pour définir l'aspect futur de votre site, comme par exemple la couleur du fond de la page ou le type de police. Lire la suite de cet article » Classé dans: Tutorials Aucun Commentaire » Importer une vidéo via Dailymotion, Youtube... Posté le 19 janvier 2009 @ 20:24 par damien Editer Dailymotion ccueil Vidéos Chaînes Membres Groupes Bonjour à tous, dans ce premier tutorial nous allons voir un truc sympa et très à la mode depuis que la vidéo c'est démocratisée sur le net, c'est comment insérer une vidéo de dailymotion, youtube, google vidéo etc., dans un message, sur notre blog. Lire la suite de cet article » Classé dans: Tutorials Aucun Commentaire »

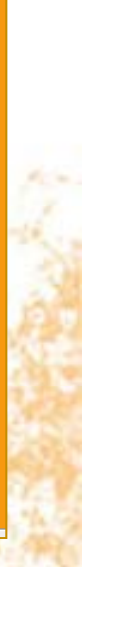

# Les widgets

- Exemples de widgets
  - Liste des pages (statiques)
  - Liste de tags ; liste des articles : par catégorie, les plus récents, les archives par mois...
  - Calendrier
  - Sondage

0

 Attention à rester raisonnable sur le nombre de *widgets* activés...

# Gérer les widgets

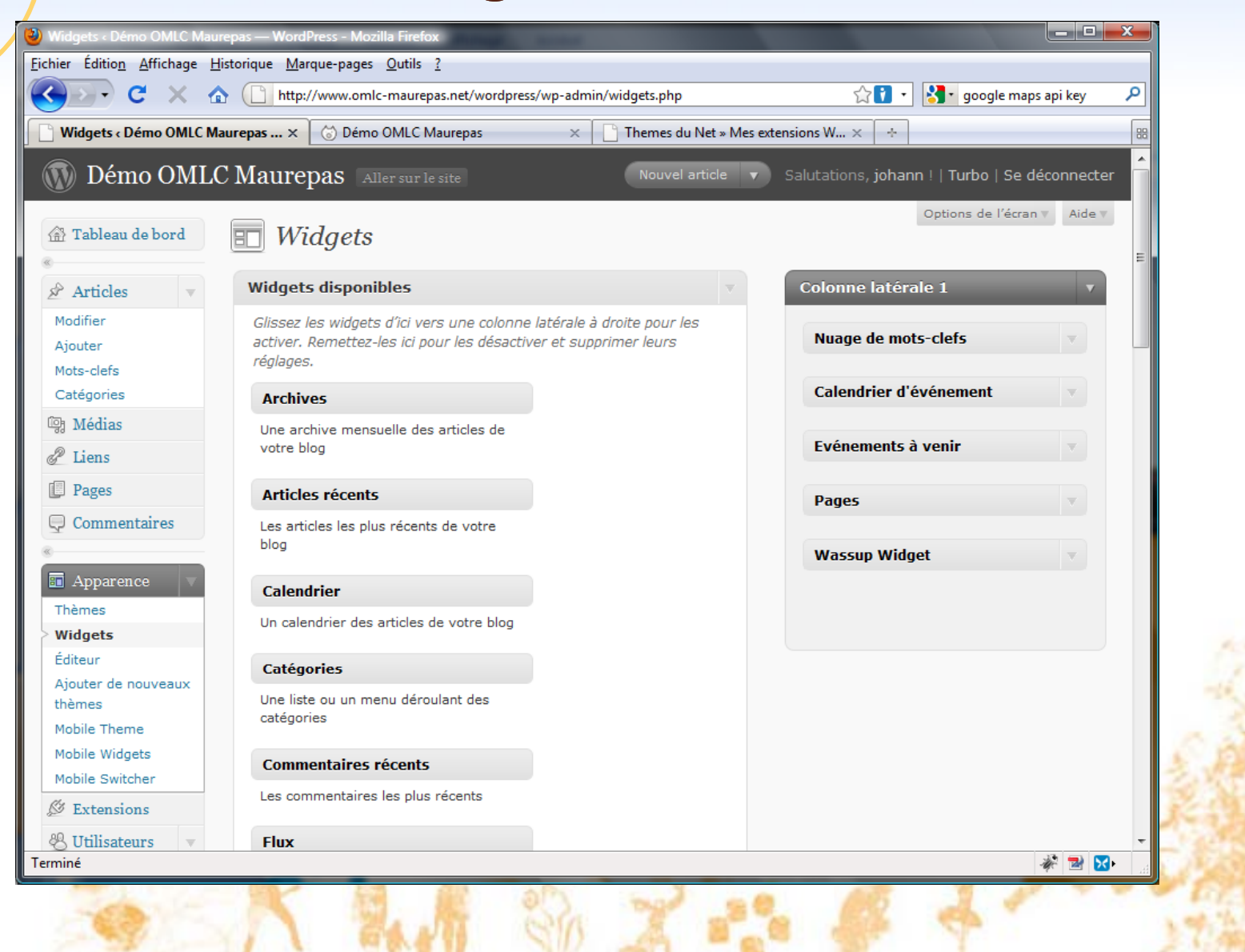

### Quelques extensions utiles...

- Calendrier : Event Calendar et Event Calendar Widget
- Contacts : Send E-mail
- Mailing-list : Subscribe2 [à traduire]
- Comptage des visiteurs : WassUp
- Plus : WP-Optimize, WP-DBManager

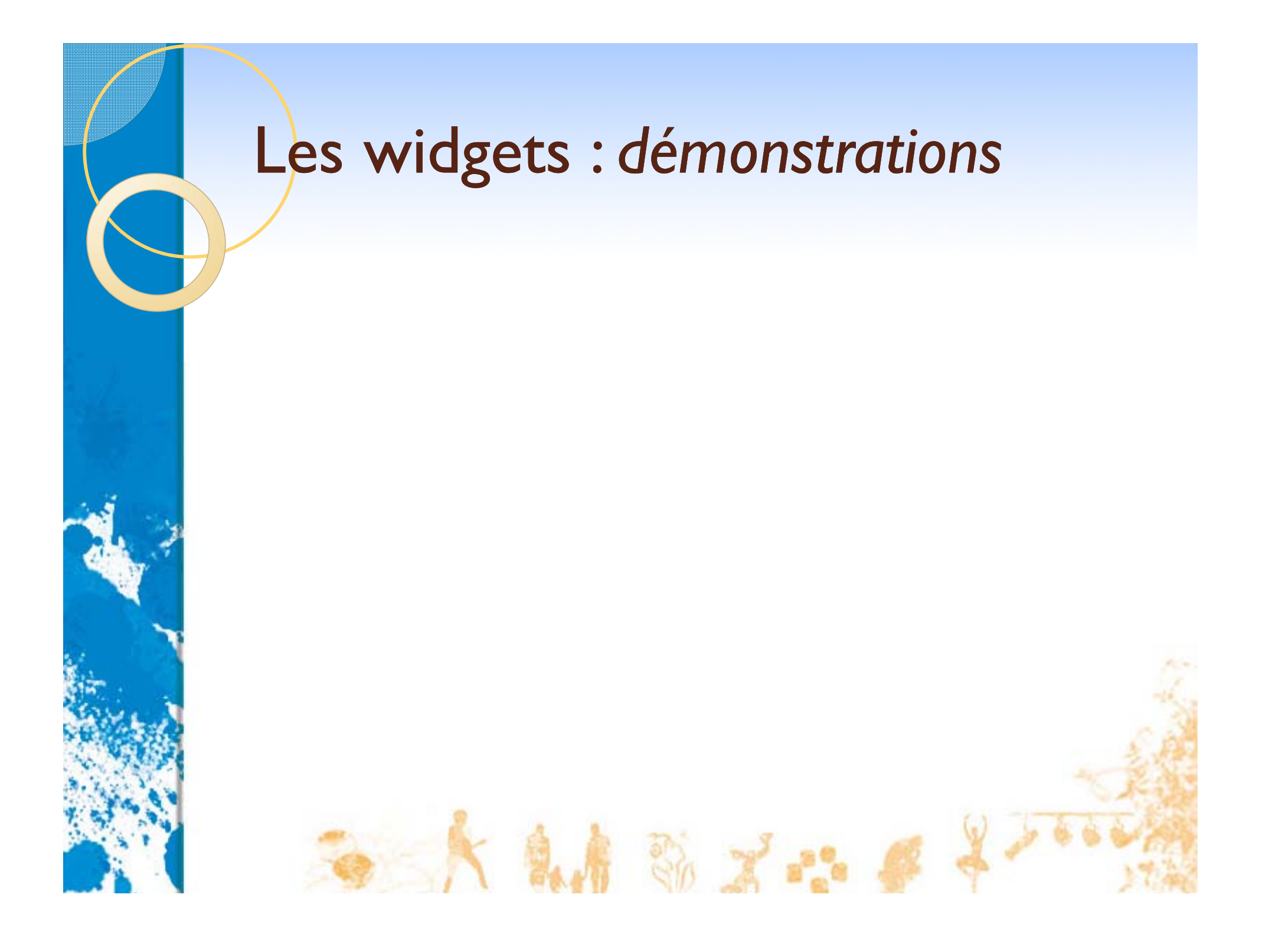

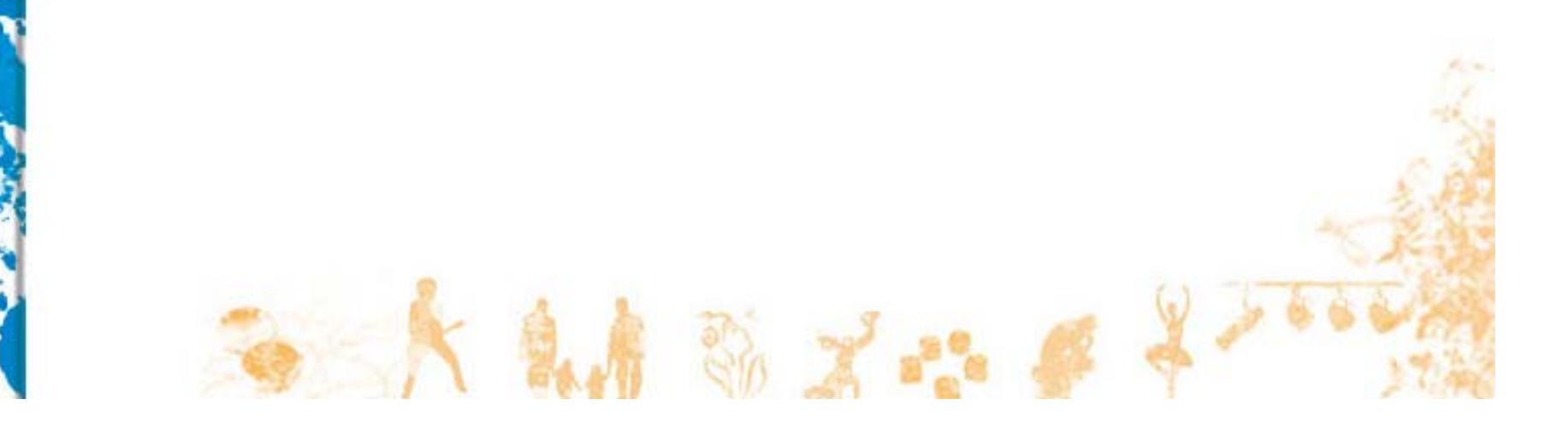

# 

3<sup>ème</sup> partie

# Maintenir Wordpress à jour

- Certaines mises à jour ne font qu'ajouter des fonctionnalités... dont vous pourriez surement vous passer !
- Mais certaines mises à jour sont fondamentales
  - Correction de failles de sécurité
  - Correction de défauts affectant certains navigateurs
- Dans le doute... Maintenez votre Wordpress à jour !

# Une nouvelle version est disponible...

| Démo OMLC Maurepas               | 5> Tableau de b +                                 |                              |                          |                                                                                                |
|----------------------------------|---------------------------------------------------|------------------------------|--------------------------|------------------------------------------------------------------------------------------------|
| Démo OM                          | I.C. Maurenas , Aller gur la site                 | Not                          | uvel article 🔻           | Salutations, iohann !   Turbo   Se déconne                                                     |
|                                  | WordPross 2.0.1 c                                 | et disponible   Ponsoz à fa  | iro uno mico à io        | Options de l'écran ▼ Ai                                                                        |
| 👚 Tableau de bord                | wordPress 2.5.1 e                                 |                              | <u>ire une mise a jo</u> | ur.                                                                                            |
| ≪<br>Articles ▼                  | 👚 Tableau de boro                                 | 1                            |                          |                                                                                                |
| Modifier                         | Aujourd'hui                                       |                              | Press-Minute             | 2                                                                                              |
| Nouvel article                   | En un coup d'œil                                  |                              | Titre                    |                                                                                                |
| Catégories                       | 3 Articles                                        | 6 Commentaires               | Env                      | voyer/Insérer 🔳 🛄 🎜 🗰                                                                          |
| 🕼 Médias                         | 2 Pages                                           | 6 Approuvés                  | Contenu                  |                                                                                                |
| liens                            | 3 Catégories                                      | 0 En attente                 |                          |                                                                                                |
| Pages                            | 29 Mots-clefs                                     | 0 Indésirable                |                          |                                                                                                |
| Commentaires                     | Thème Skittlish avec 5 widgets                    | Changer de thème             | Mots-clefs               |                                                                                                |
|                                  | Vous utilisez WordPress 2 7                       |                              | (5)                      | Deblie                                                                                         |
| Apparence v                      | (Mettre à                                         | à jour vers la version 2.9.1 | E                        | Annuler Public                                                                                 |
| Thèmes                           | Commentaires récents                              |                              | Brouillong rá            | contr                                                                                          |
| Widgets                          | Par Ellida Wangel, sur I                          | ímporter une vidéo via       | I p/y a pac y            | de breuillens actuellement                                                                     |
| $S \leftarrow Aller sur le site$ |                                                   | Nouvel article 🛛 🔻           | Salutatio                | ns,                                                                                            |
|                                  |                                                   |                              |                          | ent de WordPress                                                                               |
| WordPress 2.9.1 e                | st disponible ! <u>Pensez à</u>                   | faire une mise à             | jour.                    | ianvier 2010                                                                                   |
|                                  |                                                   |                              |                          | downloads of WordPress 2.9 and lots of                                                         |
| Th Outils                        | Merci pour vos comment<br>est en cours d'écriture | aires, le prochain tutorial  | This release a           | ddresses a handful of minor issues as well as a<br>do problem where scheduled posts and pingba |
| Terminé                          |                                                   |                              |                          |                                                                                                |

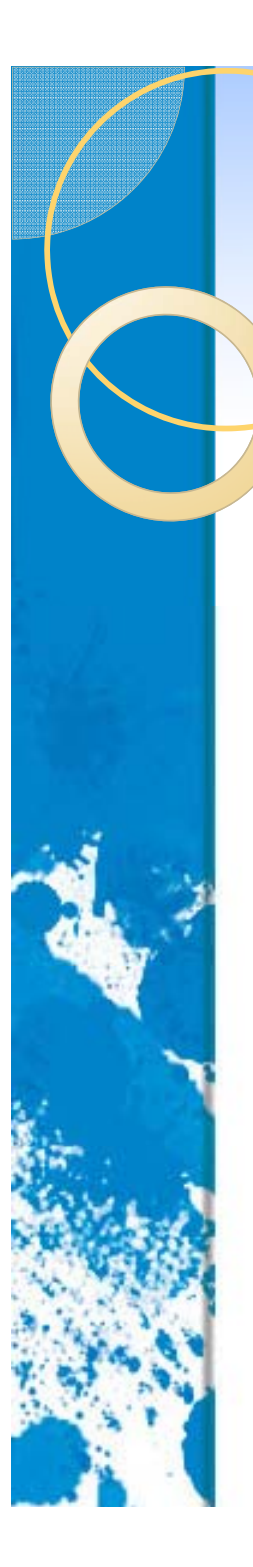

Les deux choses <u>à faire avant</u> de se lancer dans une mise à jour

• Désactiver toutes les extensions

• Faire une sauvegarde

# Ce qui peut se passer si on n'écoute pas les conseils...

| http://www.omlcs.net/wo                                          | ordpress/ +                                                       |                                                 |                                                          |                                                         |                                       |            |
|------------------------------------------------------------------|-------------------------------------------------------------------|-------------------------------------------------|----------------------------------------------------------|---------------------------------------------------------|---------------------------------------|------------|
| Warning: main(/homez.10<br>directory in /homez.109/c             | 09/omlcmaur/www/<br>omlcmaur/www/wo                               | wordpress/wp-incl<br>ordpress/wp-set            | udes/pomo/mo.php)<br><b>tings.php</b> on line <b>3</b> 4 | [ <u>function.main</u> ]: failed<br>2                   | to open stream: No su                 | ch file or |
| Warning: main() [ <u>function</u><br>(include_path='.:/usr/local | <u>n.include</u> ]: Failed oper<br>/lib/php') in / <b>homez</b> . | ning '/homez.109/<br>. <b>109/omlcmaur</b> /    | omlemaur/www/wo<br>/ <b>www/wordpress/v</b>              | rdpress/wp-includes/po<br><b>vp-settings.php</b> on lin | mo/mo.php' for inclus<br>e <b>342</b> | ion        |
| Fatal error: Cannot redec<br>/omlcmaur/www/word                  | lare is_admin() (previ<br>press/wp-includes/                      | iously declared in ,<br><b>query.php</b> on lin | /homez.109/omlcmat<br>e <b>99</b>                        | ur/www/wordpress/wp                                     | -settings.php:321) in /l              | nomez.109  |
|                                                                  |                                                                   |                                                 |                                                          |                                                         |                                       |            |
|                                                                  |                                                                   |                                                 |                                                          |                                                         |                                       |            |
|                                                                  |                                                                   |                                                 |                                                          |                                                         |                                       |            |
|                                                                  |                                                                   |                                                 |                                                          |                                                         |                                       |            |
|                                                                  |                                                                   |                                                 |                                                          |                                                         |                                       |            |
|                                                                  |                                                                   |                                                 |                                                          |                                                         |                                       |            |
|                                                                  |                                                                   |                                                 |                                                          |                                                         |                                       |            |
|                                                                  |                                                                   |                                                 |                                                          |                                                         |                                       |            |
|                                                                  |                                                                   |                                                 |                                                          |                                                         |                                       |            |
| 1                                                                |                                                                   |                                                 |                                                          |                                                         |                                       |            |

#### Désactiver les extensions

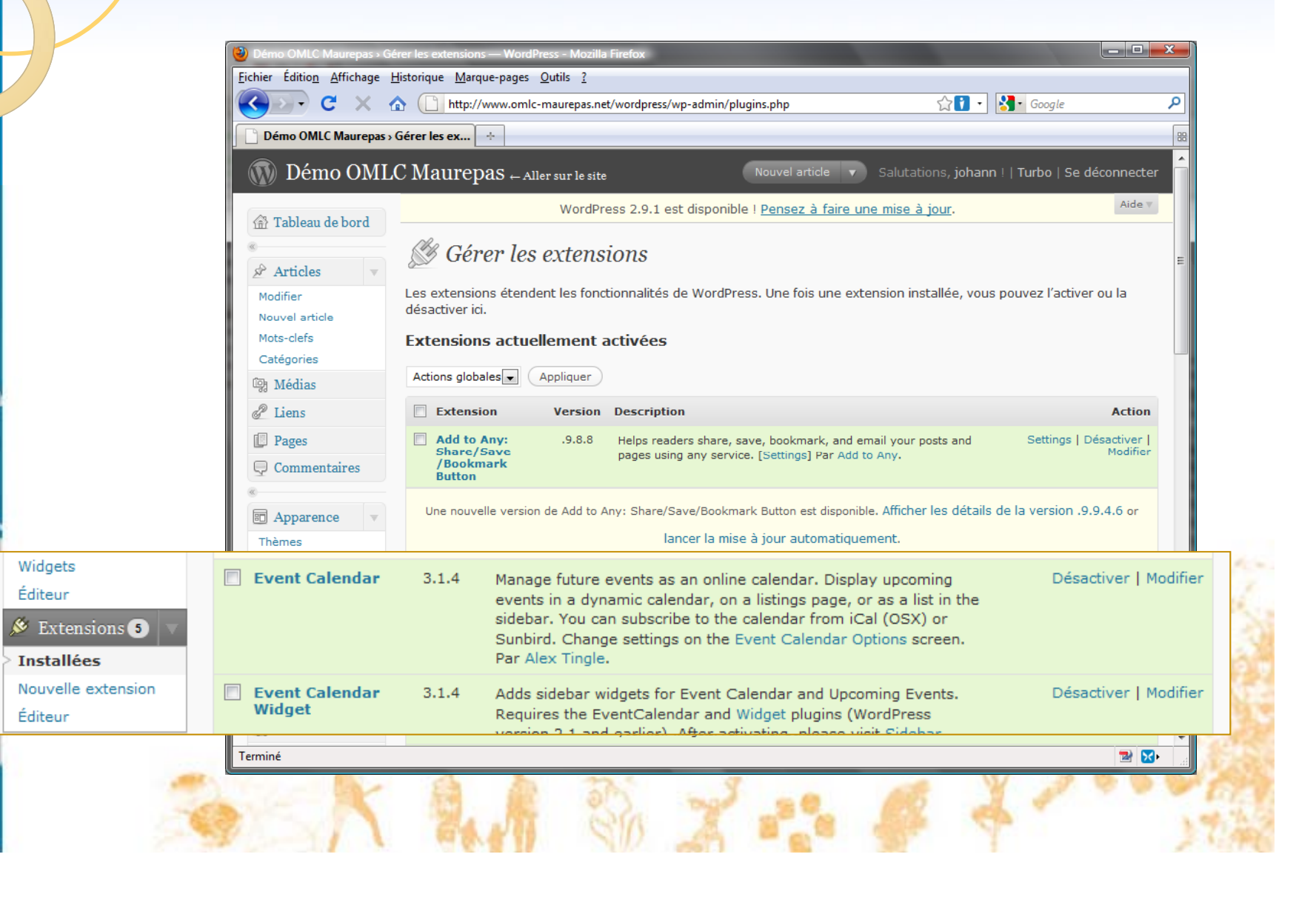

#### Utiliser la mise à jour automatique

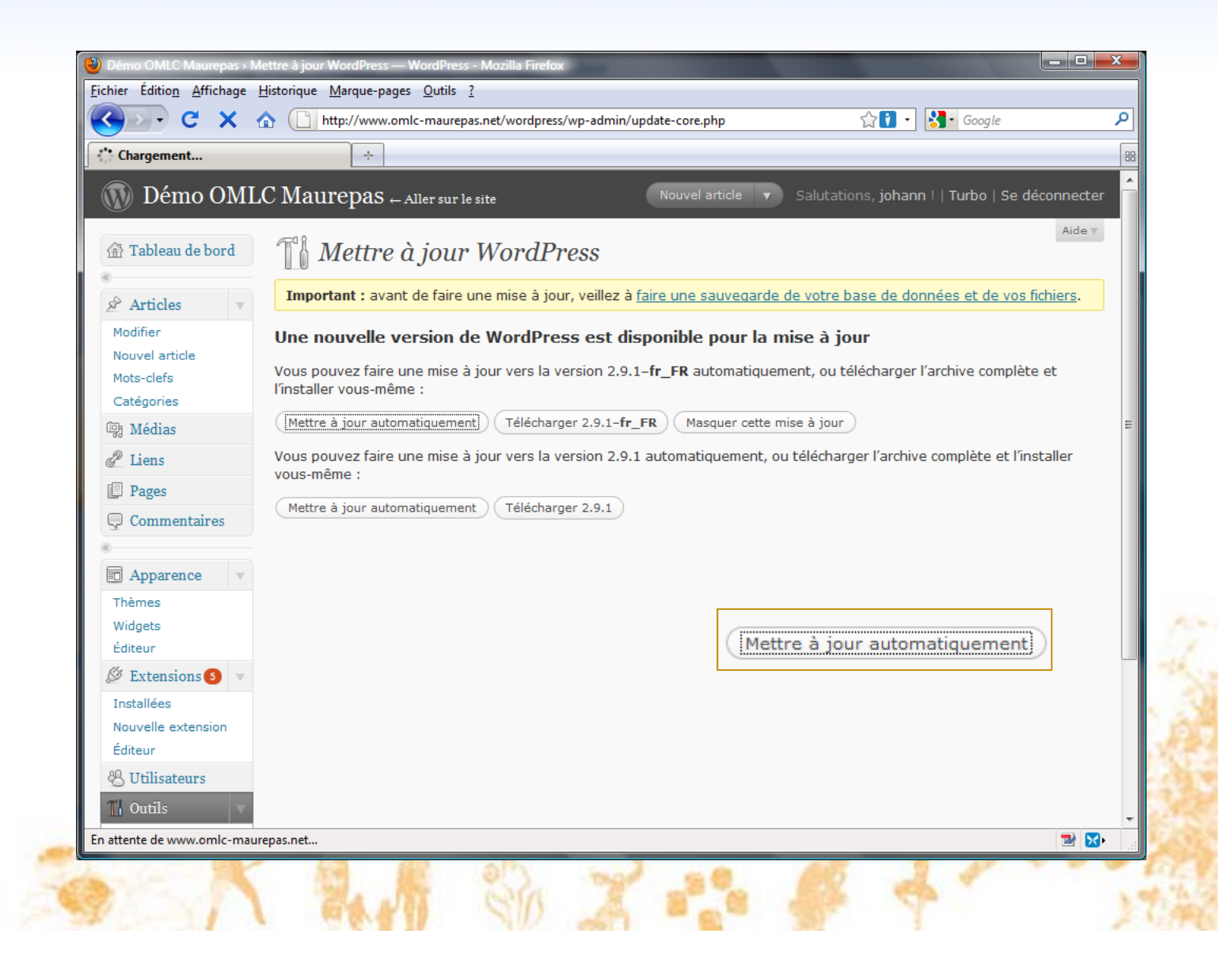

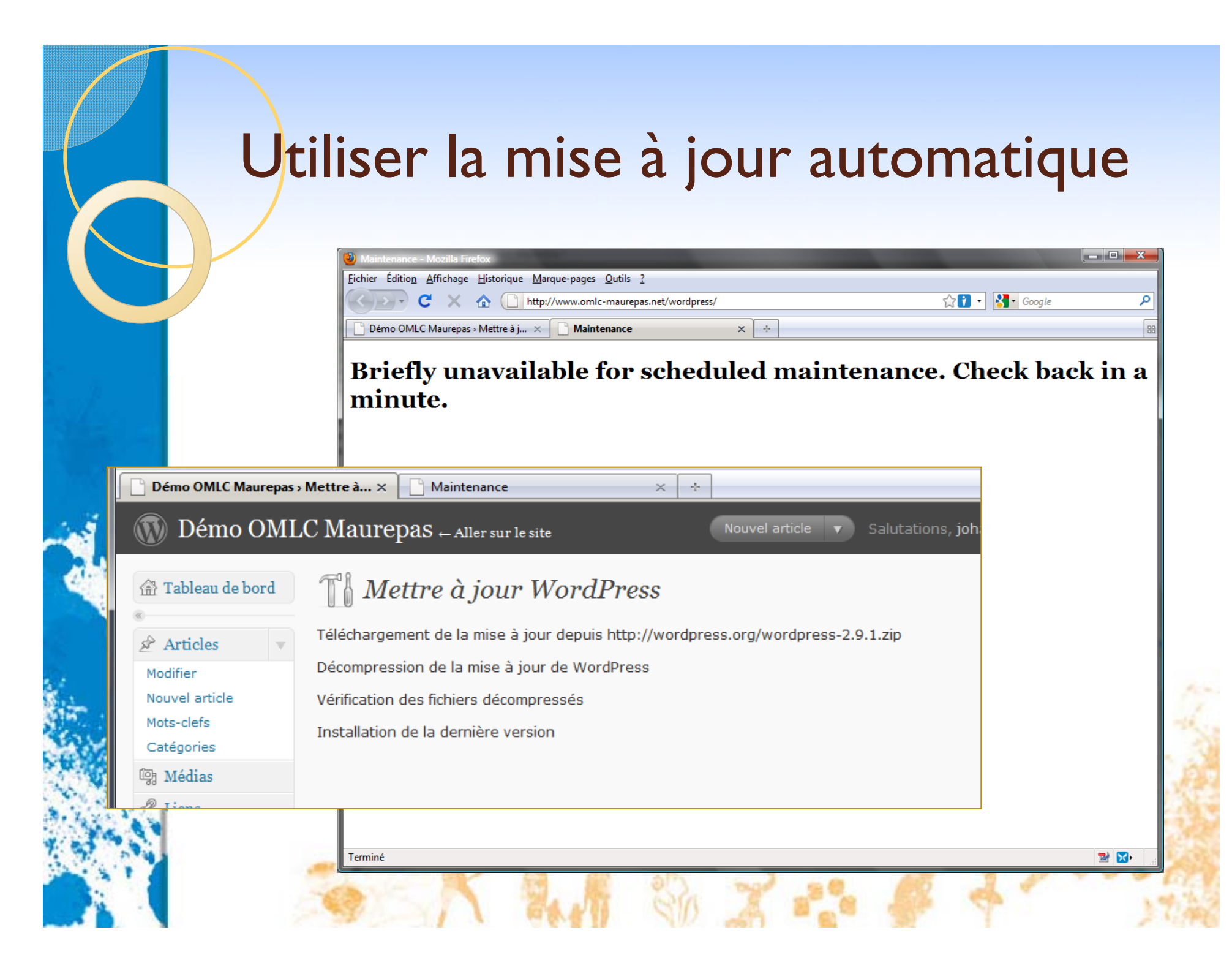

#### Effectuer une mise à jour manuelle

- Télécharger la dernière version sur www.wordpress-fr.net
- Utiliser FTP pour mettre à jour votre site
  - Ecraser les fichiers existants
  - Ne rien effacer
- Terminer en invoquant le script de mise à jour wp-admin/upgrade.php

#### Effectuer une mise à jour manuelle

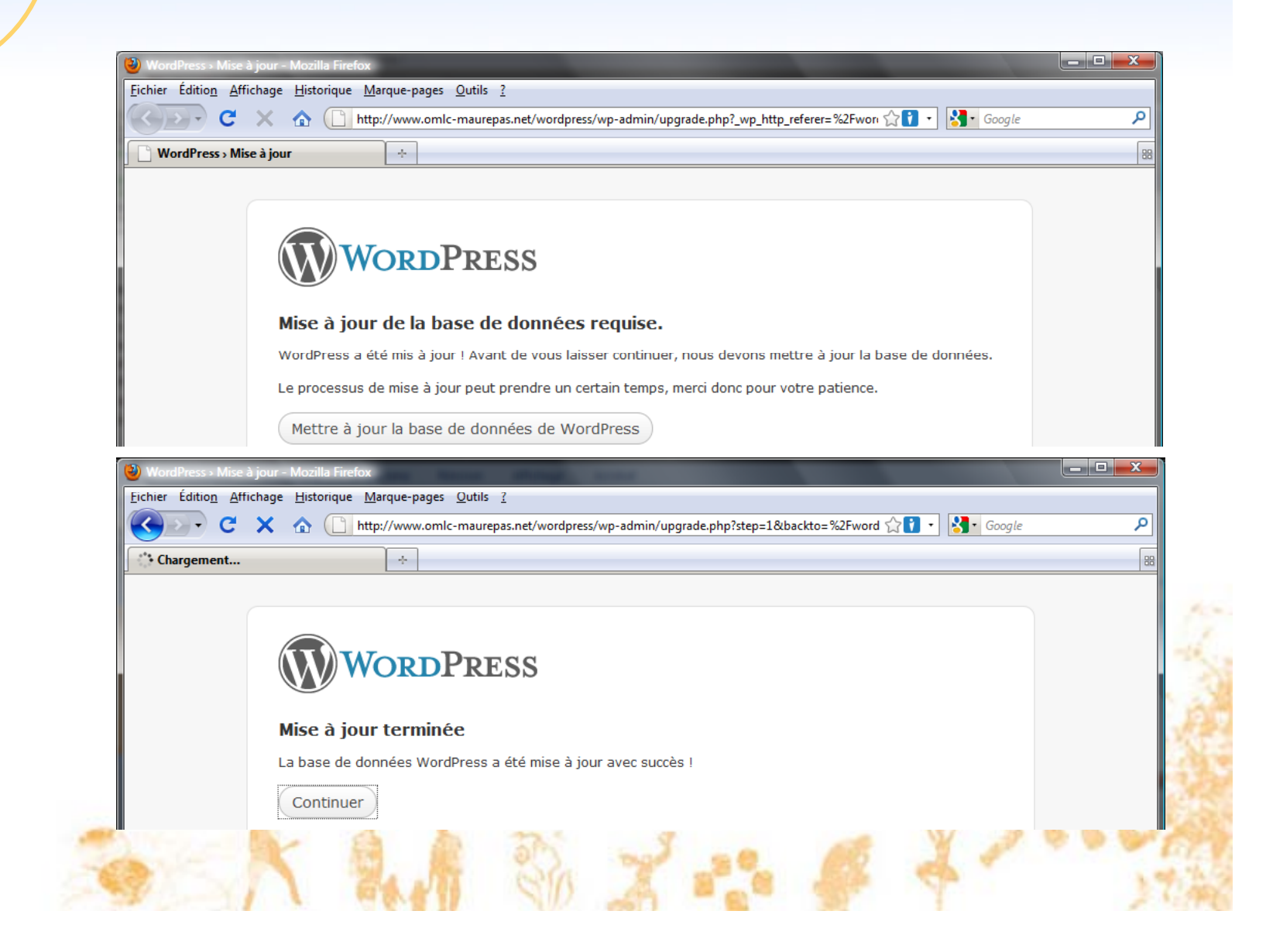

# Pensez aussi à mettre à jour les extensions !

|                        | Historique Marque-pages Outris : |                                                                                               |
|------------------------|----------------------------------|-----------------------------------------------------------------------------------------------|
| <>>> C ×               | http://www.omlc-maurepas.ne      | t/wordpress/wp-admin/plugins.php 🔂 👔 🖌 Google                                                 |
| Gérer les extensions « | Démo OML × 💮 OMLC Maurepas       | ×÷                                                                                            |
| 🕥 Démo OM              | LC Maurepas Aller sur le site    | Installer des extensions 🔻 Salutations, johann !   Turbo   Se déconnect                       |
| G                      | <i>Plan</i> in a                 | Options de l'écran 🔻 Aide                                                                     |
| 🟦 Tableau de bord      | 🔊 Gérer les extens               | ions Ajouter                                                                                  |
| «                      |                                  | Chercher parmi les extensions                                                                 |
| 🖉 Articles 🛛 🔻         | Tous (7)   Récemment désactivées | (2)   Désactivées (7)   Prêtes à mettre à jour (2)                                            |
| Modifier               | Actions globales - Appliquer     |                                                                                               |
| Ajouter                |                                  |                                                                                               |
| Mots-clefs             | Extension                        | Description                                                                                   |
| Categories             | Akismet                          | Akismet checks your comments against the Akismet web service to see if they look like spam or |
| Cottogonico -          |                                  | not. You need a WordPress.com API key to use it. You can review the spam it catches under     |
| 똏 Médias               |                                  | L'Imments in some ou vour acismer stats filst pur zynnn acismer countaer te vs in onor        |
| 명 Médias<br>값 Liens    |                                  | template. See also: WP Stats plugin.                                                          |

 Une nouvelle version de Calendar est disponible. Afficher les détails de la version 1.2.2 ou lancer la mise à jour automatique.

 Image: Event Calendar
 Manage future events as an online calendar. Display upcoming events in a dynamic calendar, on a listings page, or as a list in the sidebar. You can subscribe to the calendar from iCal (OSX) or Sunbird. Change settings on the Event Calendar Options screen.

 Activer | Modifier | Supprimer
 Version 3.1.4 | Par Alex Tingle | Aller sur le site de l'extension

 Editeur
 Activer | Modifier | Supprimer
 Version 3.1.4 | Par Darrell Schulte | Aller sur le site de l'extension

Activer |

# Pensez aussi à mettre à jour les extensions !

|                  | 🕹 Gérer les extensions « Démo OMLC Maurepas — WordPress - Mozilla Firefox                                     |                                     |
|------------------|----------------------------------------------------------------------------------------------------|-------------------------------------|
|                  | Eichier Édition Affichage Historique Marque-pages Qutils ?                                                    |                                     |
|                  | Goo                                                                                                    | gle 🔎                               |
|                  | Gérer les extensions « Démo OML × 🕝 OMLC Maurepas × ÷                                                         | 88                                  |
|                  | Démo OMLC Maurepas       Aller sur le site       Installer des extensions       Salutations, johann !   Turbo | >   Se déconnecter                  |
|                  | Options d                                                                                                    | e l'écran ▼ Aide ▼                  |
| 🖉 Mett           | re à jour l'extension                                                                                         | ni les extensions                   |
| Téléchargemen    | t de la mise à jour depuis http://downloads.wordpress.org/plugin/calendar.1.2.2.zip.                          | E                                   |
| Décompression    | de la mise à jour.                                                                                            | ook like spam or<br>atches under    |
| Installation de  | la dernière version.                                                                                          | ?> in your                          |
| Désactivation d  | le l'extension.                                                                                               | as a page on                        |
| Retrait de l'anc | ienne version de l'extension.                                                                                 |                                     |
| Extension mise   | à jour avec succès.                                                                                           | ise à jour                          |
| Tentative de ré  | activation de l'extension                                                                                     | mic calendar, on<br>n iCal (OSX) or |
| Extension réad   | tivée avec succès.                                                                                            | entCalendar and                     |
|                  |                                                                                                    | Sidebar<br>2.2 and                  |
|                  | Operation         Operation         Version 3.1.4   Par Darrell Schulte   Aller sur le site de l'extension    | -                                   |
|                  | Taminé                                                                                                    | = .                                 |

# Sauvegarder Wordpress

- Votre blog Wordpress se compose de 3 « morceaux » :
  - Wordpress lui-même et ce que vous lui avez ajouté (thèmes, extensions) sous forme de fichiers
  - Le contenu « uploadé » (images ou autres fichiers média) également sous forme de fichiers
  - Le contenu textuel et les options du blog dans la base de données
- Il faut donc sauvegarder deux choses :
  - Les fichiers
  - La base de données

## Sauvegarder les fichiers

- En FTP avec Filezilla
- Le contenu « uploadé » est dans *wp-content/uploads*

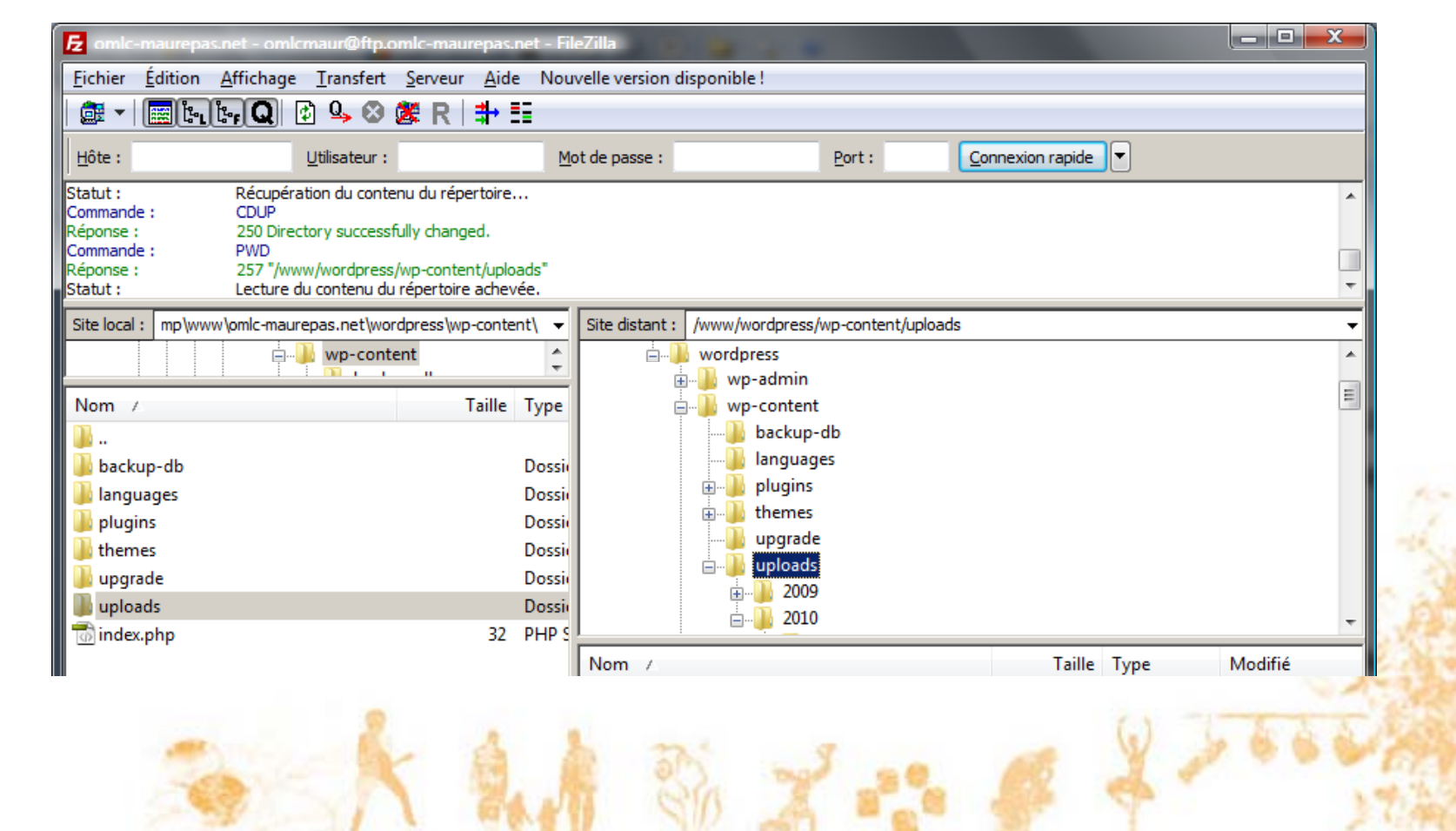

# Sauvegarder la base de données

#### • Nous allons utiliser l'extension WP-DBManager

| Backup DB < Démo OML           | C Maurepas                 |                                                        | 88 |
|--------------------------------|----------------------------|--------------------------------------------------------|----|
| operations                     | Backup Database            |                                                        | ~  |
| Apparence v                    |                            |                                                        |    |
| Thèmes                         | Option                     | Value                                                  |    |
| Widgets                        | Database Name:             | omlcmaurepas                                           |    |
| Ajouter de nouveaux            | Database Backup To:        | /homez.109/omlcmaur/www/wordpress/wp-content/backup-db |    |
| thèmes                         | Database Backup Date:      | 12 janvier 2010 @ 21:25                                |    |
| Mobile Theme<br>Mobile Widgets | Database Backup File Name: | 1263331505omlcmaurepas.sql                             |    |
| Mobile Switcher                | Database Backup Type:      | Full (Structure and Data)                              |    |
| States Extensions              | MYSQL Dump Location:       | /usr/bin/mysqldump                                     |    |
|                                | GZIP Database Backup File? | 🕑 Yes 💿 No                                             |    |
| 🖞 Outils                       |                            | (Backup) (Cancel)                                      |    |
| Réglages                       |                            |                                                        | _  |
| 🖗 Calendar                     |                            |                                                        |    |
| 🗊 Database 🛛 🔻                 |                            |                                                        | =  |
| Database                       |                            |                                                        |    |
| Backup DB                      |                            |                                                        |    |
| Manage Backup DB               |                            |                                                        |    |
| Optimize DB                    |                            |                                                        |    |
| Repair DB                      |                            |                                                        |    |
| Empty/Drop Tables              |                            |                                                        |    |
| Run SQL Query                  |                            |                                                        |    |
| DB Options                     |                            |                                                        |    |
| University II                  |                            |                                                        |    |

## Et la restauration ?

- Restaurer les fichiers
  - Toujours par FTP
  - Soit vous avez une sauvegarde complète...
  - Soit vous repartez d'une installation Wordpress vierge et vous rajoutez
    - wp-config.php
    - wp-content/uploads
    - wp-content/themes et wp-content/plugins le cas échéant
- Restaurer la base de données
  - phpMyAdmin obligatoire

#### Surveiller la taille de sa base

#### • Avec l'extension WP-Optimize

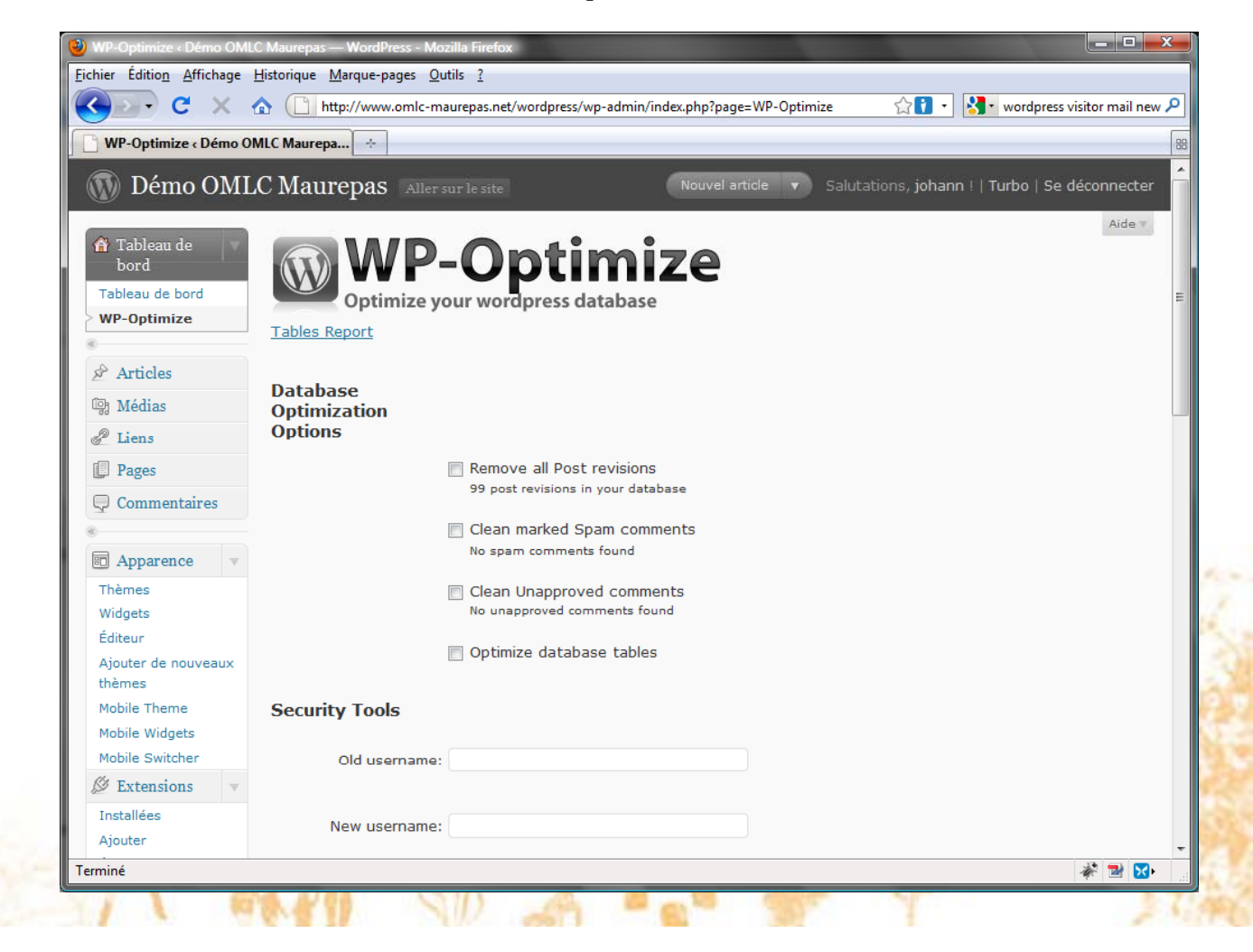

## **Configuration avancée**

• Le menu « réglages »

| 🕒 - C 🗙                           | ▲ ( http://www.omlc-maurepas.net                                    | et/wordpress/wp-admin/options-permalink.php 🔗 👔 🔹                                                                                   | 🚷 🔹 wordpress visitor mail nev       |
|-----------------------------------|---------------------------------------------------------------------|----------------------------------------------------------------------------------------------------|--------------------------------------|
| Options des permaliens            | < Démo OML +                                                        |                                                                                                    |                                      |
| ु Médias                          | quelques exemples pour commen                                       | icer.                                                                                                    |                                      |
| Liens                             | Options les plus courante                                           | S                                                                                                    |                                      |
| Pages                             |                                                                     |                                                                                                    |                                      |
|                                   | Valeur par défaut                                                   | http://www.omlc-maurepas.net/wordpress/?p=123                                                                                       |                                      |
| G Commentaires                    |                                                                     |                                                                                                    |                                      |
| A                                 | © Date et titre                                                     | http://www.omlc-maurepas.net/wordpress/2010/01/30/sample-post/                                                                      |                                      |
| Thèmes                            | Mois et titre                                                       | http://www.omlc-maurepas.net/wordpress/2010/01/sample-post/                                                                         |                                      |
| Widgets<br>Éditeur                | © Numérique                                                         | http://www.omlc-maurepas.net/wordpress/archives/123                                                                                 |                                      |
| Ajouter de nouveaux<br>thèmes     | © Structure personnalisée                                           |                                                                                                    |                                      |
| Mobile Theme                      | Facultatif                                                          |                                                                                                    |                                      |
| Mobile Widgets<br>Mobile Switcher | Si vous le souhaitez, vous pouve<br>exemple, en utilisant sujet com | z spécifier une structure personnalisée pour vos mots-clefs et de<br>me préfixe pour vos catégories, vous obtiendrez des adresses v | e vos catégories. Par<br>veb comme : |
| 🖉 Extensions 📼                    | http://exemple.fr/sujet/non-classe                                  | / . Si vous laissez ce champ vide, la valeur par défaut ( category                                                                  | ) sera appliquée.                    |
| Installées<br>Ajouter             | Préfixe des catégories                                              |                                                                                                    |                                      |
| Éditeur                           | Préfixe des mots-clefs                                              |                                                                                                    |                                      |
| 🖑 Utilisateurs                    |                                                                     |                                                                                                    |                                      |
| 1 Outils                          | Enregistrer les modifications                                       |                                                                                                    |                                      |
| 👪 Réglages 🛛 🔻                    |                                                                     |                                                                                                    |                                      |
| Général                           |                                                                     |                                                                                                    |                                      |
| Écriture                          |                                                                     |                                                                                                    |                                      |
| Lecture                           |                                                                     |                                                                                                    |                                      |
| Discussion                        |                                                                     |                                                                                                    |                                      |
| miné                              |                                                                     |                                                                                                    | i 📈 🔀 🔀                              |

Le fichier wp-config.php

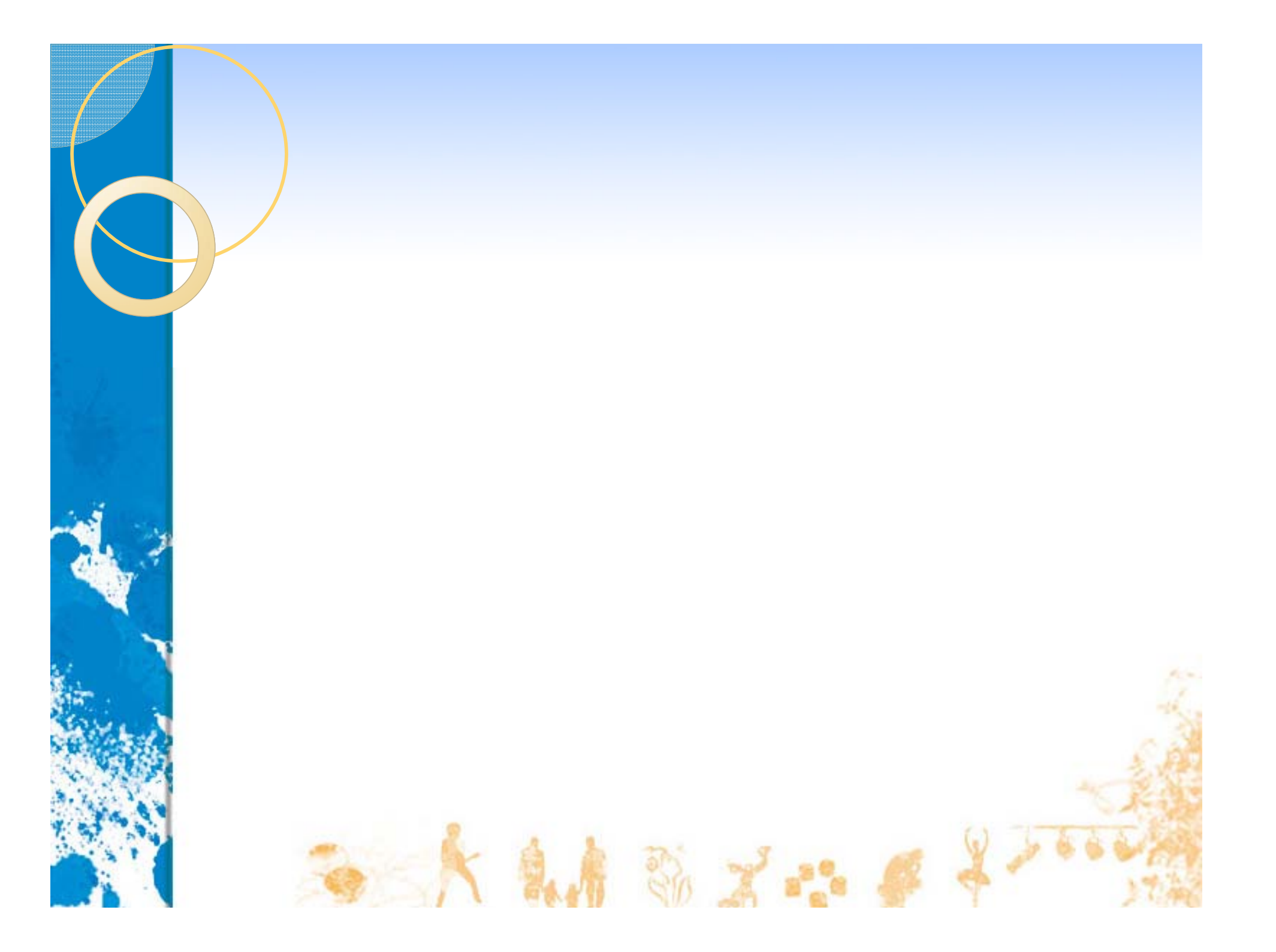